#### Guia de transmissão IPTV / Youtube 2018

Versão: 3.0 Data: 08/08/2018

#### Site do IPTV - http://iptv.usp.br

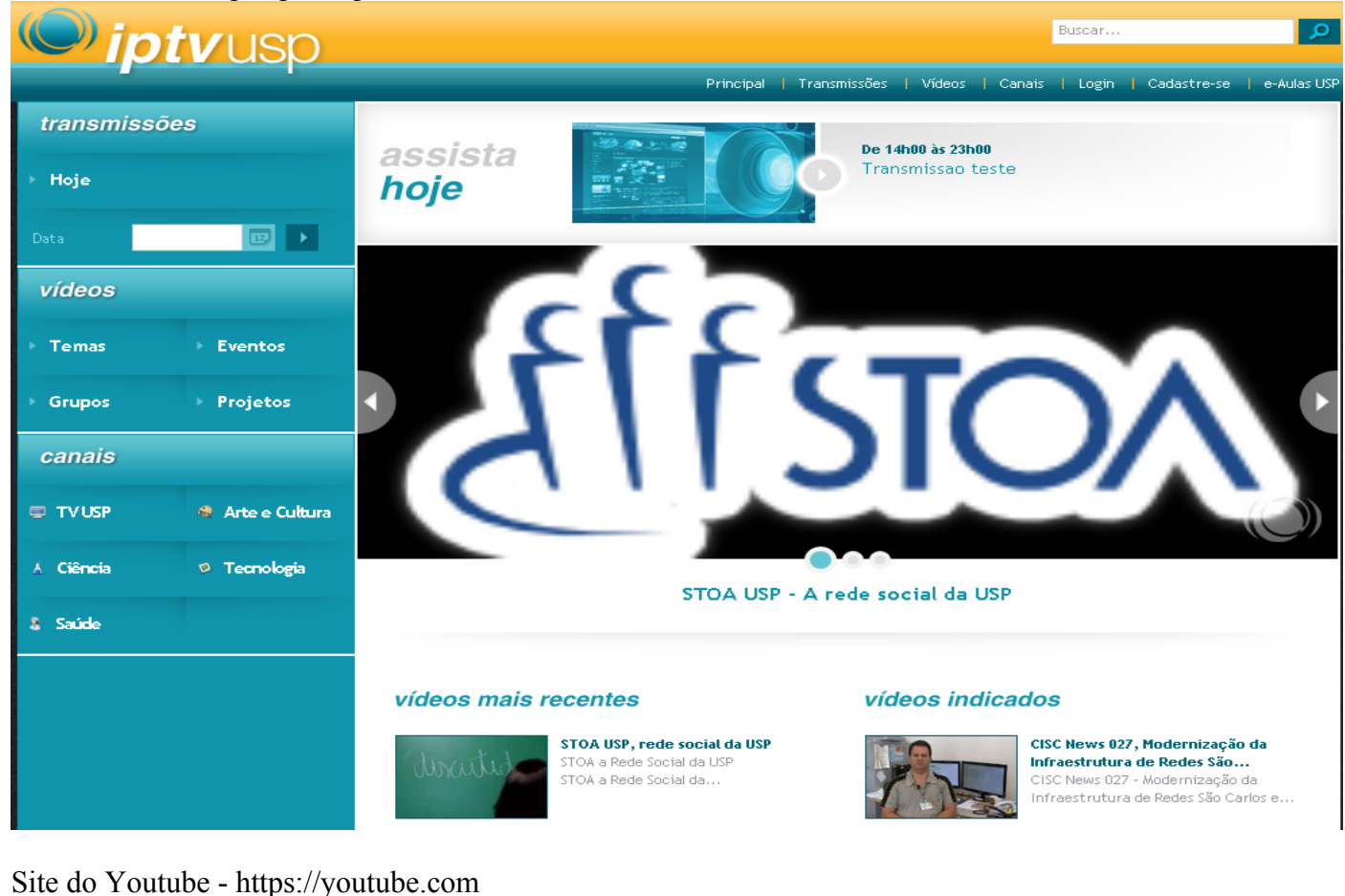

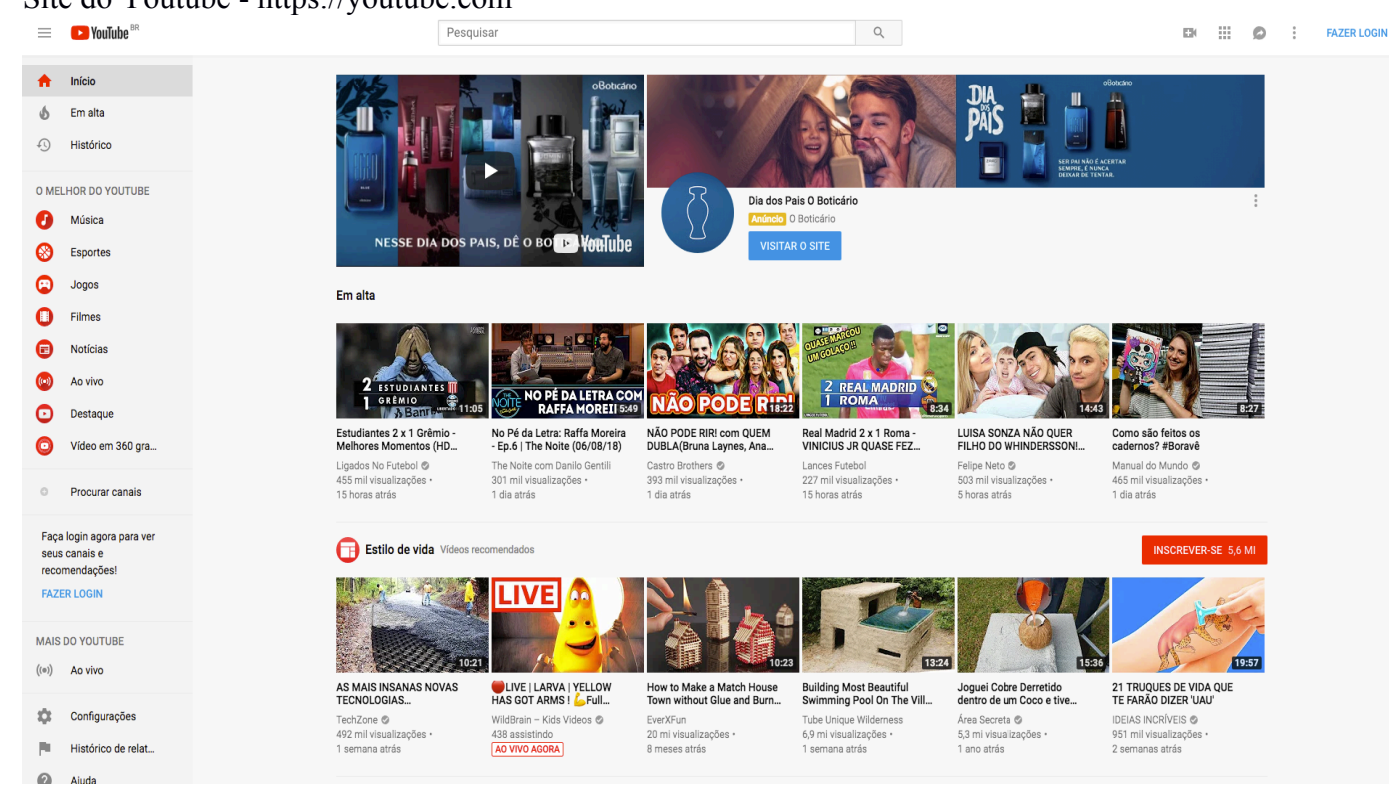

#### Sumário

| 1. Introdução                                                  | 3  |
|----------------------------------------------------------------|----|
| 2. Pré-Requisitos                                              | 4  |
| 3. Instalação do Flash Media Encoder                           | 5  |
| 4. Procedimento de Login no IPTV                               | 6  |
| 5. Procedimento de Cadastramento no IPTV                       | 8  |
| 6. Procedimento de Login no Youtube                            | 9  |
| 7. Procedimento de Criação de Canal no YouTube                 | 10 |
| 8. Procedimento Inicial para Gerenciamento de Conteúdo no IPTV | 14 |
| 9. Criando uma transmissão no IPTV                             | 16 |
| 10. Criando uma transmissão no YouTube                         | 21 |
| 11. Configurações do Adobe Flash Media Encoder                 | 23 |
| 12. Editando o vídeo                                           | 25 |
| 13. Hospedando um vídeo no IPTV                                | 27 |

#### 1. Introdução

Este é o Guia de Transmissão do IPTV/YouTube, versão 3.0. Este guia foi feito para ajudar a quem quiser fazer Transmissões de Vídeo ao Vivo utilizando o IPTV e/ou Youtube.

O sistema do IPTV foi atualizado para funcionar com os melhores browsers do mercado e para possibilitar também o acesso a dispositivos como Smartphones, tablets Android e iPads. A tecnologia de streaming utilizada agora é o HLS.

Entretanto note que para realizar a transmissão, continuaremos utilizando o Flash Media Encoder para tal fim, como na versão anterior.

# 2. Pré-Requisitos

Para realizar uma transmissão via IPTV/YouTube são necessários os seguintes requisitos mínimos de hardware:

- Computador PC, com mínimo de 4GB de Ram, processador Core 2 duo ou melhor e com Windows XP ou melhor.

- Placa de Captura de Vídeo compatível,
- Entrada de som;.
- Câmera de vídeo com saída compatível a placa de captura do computador
- Conexão com a Internet de no mínimo 500 kbps de "upload"

Além dos requisitos de hardware, o usuário que vai criar as transmissões deve estar cadastrado no IPTV e ter permissões para criar transmissões, bem como ter uma conta Google (@usp.br, por exemplo) com um canal criado no YouTube.

#### 3. Instalação do Flash Media Encoder

Primeiramente faça download (baixe) o arquivo do Flash Media Encoder. Ele está disponível internamente na USP pela URL:

http://hades.emm.usp.br/vids2/FMLE/flashmedialiveencoder 3.2 wwe signed.msi

Assim que o programa tiver sido baixado, execute-o:

| 😸 Adobe Flash Media | Live Encoder 3.2 - InstallShield Wizard                                                                                   |
|---------------------|----------------------------------------------------------------------------------------------------|
| <b>.</b>            | Welcome to the InstallShield Wizard for<br>Adobe Flash Media Live Encoder 3.2                                             |
| 0008                | The InstallShield(R) Wizard will install Adobe Flash Media Live<br>Encoder 3.2 on your computer. To continue, click Next. |
|                     | WARNING: This program is protected by copyright law and international treaties.                                           |
|                     | < Back Next > Cancel                                                                                                    |

Confirme que aceita a licença da Adobe:

| 🔀 Adobe Flash Media Live Encoder 3.2 - InstallShield Wizard                                                                                                    | <u> </u> |
|----------------------------------------------------------------------------------------------------|----------|
| License Agreement                                                                                                    |          |
| Adobe                                                                                                    | _        |
| ADOBE Adobe Flash Media Live Encoder Software License                                                                                                    |          |
| NOTICE TO USER: PLEASE READ THIS SOFTWARE LICENSE AGREEMENT<br>("AGREEMENT") CAREFULLY, BY COPYING, INSTALLING OR USING ALL OR<br>ANY PORTION OF THE SOFTWARE YOU ACCEPT ALL THE TERMS AND<br>CONDITIONS OF THIS AGREEMENT, INCLUDING, IN PARTICULAR THE<br>LIMITATIONS ON: USE CONTAINED IN SECTION 2; TRANSFERABILITY IN<br>SECTION 4:; WARRANTY DISCLAIMER IN SECTION 5; AND LIMITATION OF<br>LIABILITY IN SECTION 6. YOU AGREE THAT THIS AGREEMENT IS LIKE ANY |          |
| I go not accept the terms in the license agreement     I go not accept the terms in the license agreement                                                                                                    |          |
| InstallShield                                                                                                    |          |

Espere terminar a instalação

| Installing Adobe Flash Media Live Encoder 3.2<br>The program features you selected are being installed. Adobe |                                                                                                    |  |  |  |  |  |  |
|----------------------------------------------------------------------------------------------------|----------------------------------------------------------------------------------------------------|--|--|--|--|--|--|
| 1 <del>2</del>                                                                                                | Please wait while the InstallShield Wizard installs Adobe Flash Media Live<br>Encoder 3.2. This may take several minutes.<br>Status: |  |  |  |  |  |  |
| InstallShield -                                                                                               | < Back Dext > Cancel                                                                                                    |  |  |  |  |  |  |

Pronto, o programa está instalado. Ele cria ícones no desktop para acesso ao mesmo, e fora isso pode-se acessar o mesmo utilizando:

menu Iniciar  $\rightarrow$  Programas  $\rightarrow$  Adobe  $\rightarrow$  Flash Media Encoder

Uma observação a ser feita é que este programa só roda no Windows. Há uma versão deste programa para Mac.

### 4. Procedimento de Login no IPTV

Antes de criar uma transmissão ou hospedar um vídeo no IPTV, você necessita ter a permissão para tal. Para isso, após se inscrever no site do IPTV, você deve abrir um chamado no STI para o Estúdio Multimeios para que sejam adicionadas as permissões para hospedar vídeos e criar transmissões no IPTV.

Assim que sua conta estiver habilitada para inserir transmissões, entre no site do IPTV (<u>http://iptv.usp.br</u>) com seu usuário e senha. A opção de Login está na parte superior direita da tela inicial do IPTV:

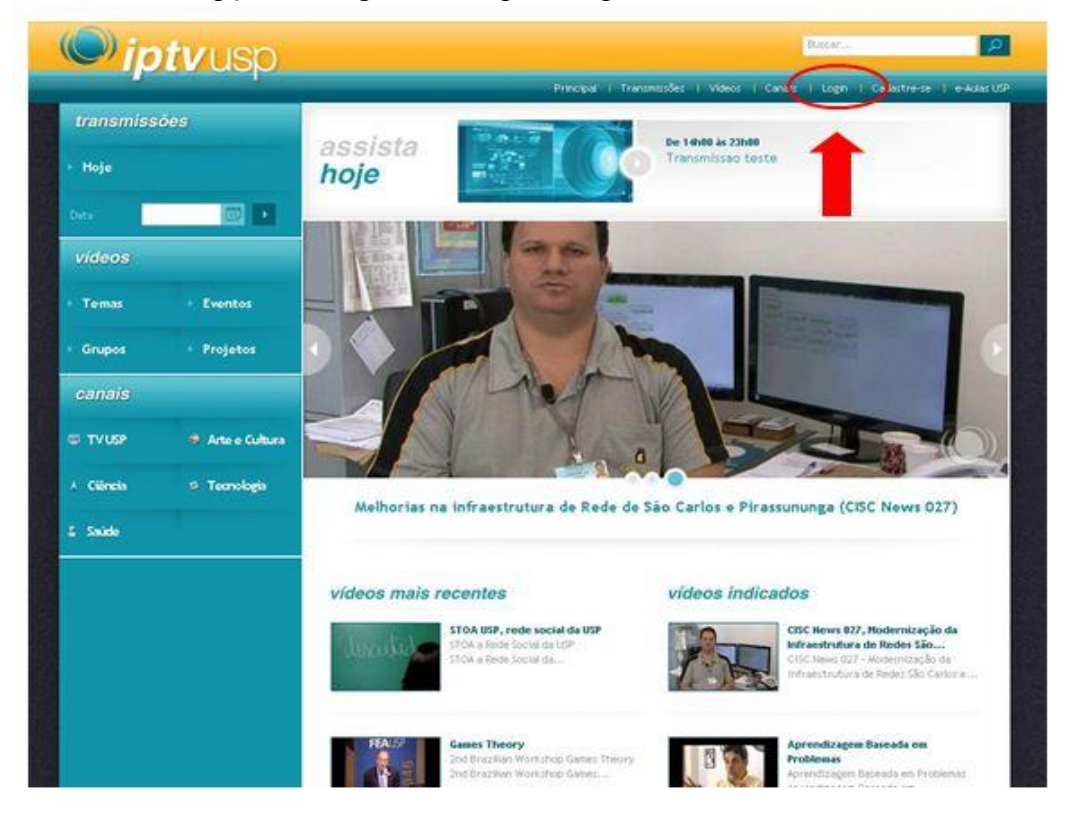

Após selecionar "Login", o site vai para a página de login. Na página de login **utilize seu N<sup>o</sup> USP e a senha** que você obteve via e-mail dos administradores do sistema.

| transmiss | sões             |                                                                                                    |
|-----------|------------------|----------------------------------------------------------------------------------------------------|
| Ноје      |                  | Login do usuário                                                                                               |
| Data      |                  | Informe seu nome de usuário e senha                                                                            |
| vídeos    |                  | Não é necessário o login para assistir aos vídeos e transmissões públicos.                                     |
| Temas     | Eventos          | N° USP                                                                                                    |
| Grupos    | Projetos         | Senha                                                                                                    |
| canais    |                  |                                                                                                    |
| TV USP    | 🏘 Arte e Cultura | Fazer login                                                                                                    |
| A Ciência | Tecnologia       | <u>Esqueci minha senha   Ainda não sou cadastrado</u>                                                          |
| 8 Saúde   |                  |                                                                                                    |
| () intuis |                  | issão USP   Sobre o Projeto   Sobre o Serviço   Política de Uso   Fale Conosco   Ajuda para Upload   Ajuda   🔊 |

Após o 4. Procedimento de Login no IPTV você verá uma página como a abaixo:

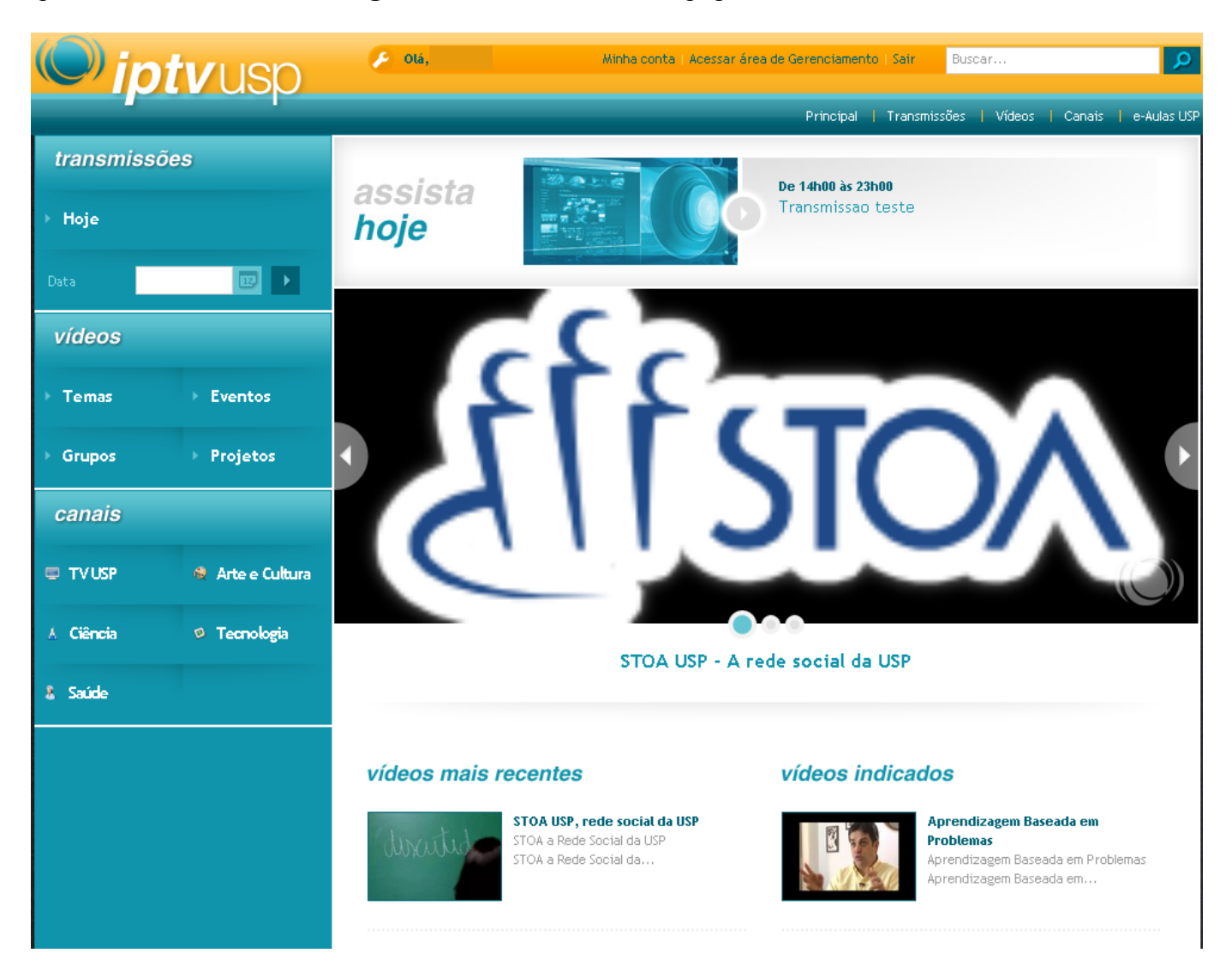

### 5. Procedimento de Cadastramento no IPTV

Antes de fazer a transmissão é necessário se cadastrar no sistema. Isto é feito em dois passos: primeiramente você se cadastra no sistema, e em seguida é necessário abrir um chamado para o Estúdio Multimeios para obter as permissões de "Hospedar Vídeos" e "Cadastrar Transmissões". Para se cadastrar no IPTV é simples: Entre na página do IPTV e clique em "Cadastre-se".

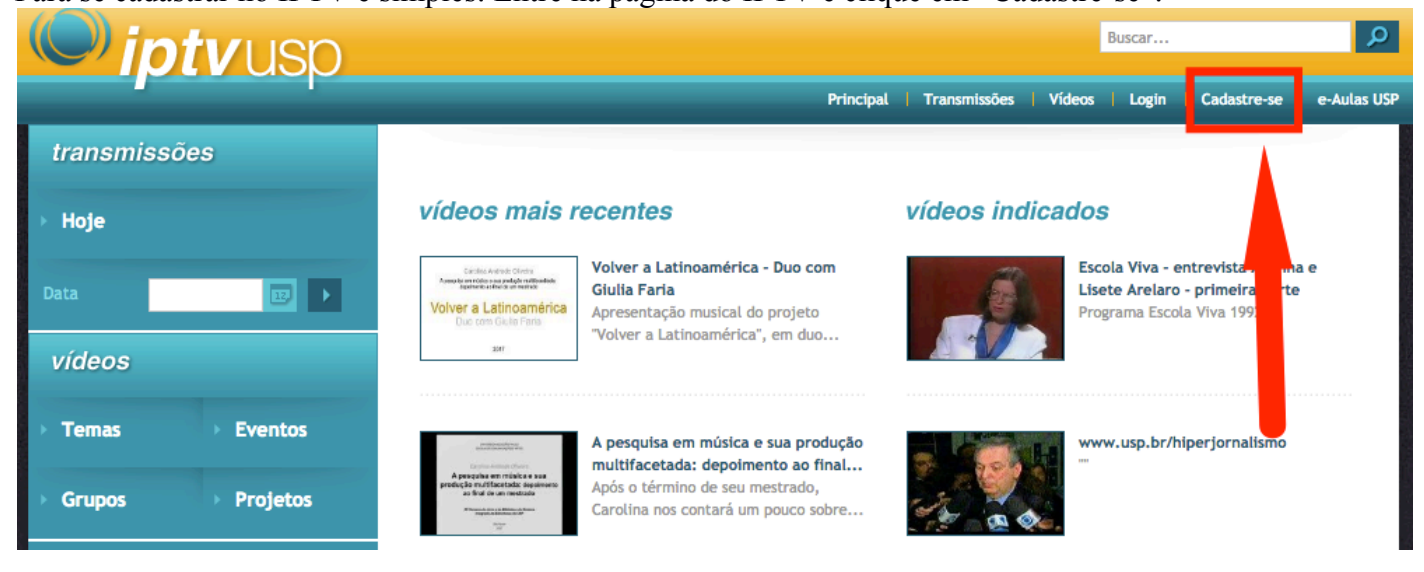

A seguir, insira seu número USP. Um e-mail será enviado para você quando o cadastramento estiver terminado.

|                    | <b>v</b> usp     | Buscar                                                                                                    |
|--------------------|------------------|----------------------------------------------------------------------------------------------------|
|                    |                  | Principal   Transmissões   Vídeos   Canais   Login   Cadastre-se   e-Aulas U:                                                                                                    |
| transmissõe        | es               |                                                                                                    |
| ≻ Hoje             |                  | Cadastro de Usuário                                                                                                    |
| Data               |                  | O cadastramento não é obrigatório. Ele é necessário somente para acesso a alguns vídeos restritos. O cadastramento<br>para acesso à área restrita deste sistema é exclusivo para a Comunidade da Universidade de São Paulo. |
| Temas              | Eventos          | Após o cadastro, <b>ACESSE SEU E-MAIL USP</b> . Você receberá um e-mail com o link para acesso inicial. Caso não receba o<br>e-mail, entre em contato com o administrador do sistema.<br>Número USP                         |
| Grupos             | Projetos         | 1111111                                                                                                    |
| canais             |                  | Cadastrar                                                                                                    |
| 🖶 TV USP           | 🏘 Arte e Cultura |                                                                                                    |
| A Ciência          | Tecnologia       |                                                                                                    |
| & Saúde            |                  |                                                                                                    |
| () <i>iptv</i> usp | Co               | rmissão USP   Sobre o Projeto   Sobre o Serviço   Política de Uso   Fale Conosco   Ajuda para Upload   Ajuda 🛛 🔊                                                                                                    |

Após se cadastrar, abra um chamado no STI para o Estúdio Multimeios com os dados de seu usuário (Nome, Unidade, Número USP) com o seguinte objetivo:

"Alterar Permissões de Usuário do IPTV para habilitar "Criar Transmissões" e "Hospedar Vídeos".

Para abrir um chamado no STI, envie um E-mail para <u>atendimentosti@usp.br</u>. Este chamado será encaminhado para o Estúdio Multimeios e assim que as permissões tiverem sido alteradas você receberá um E-mail avisando do término do chamado.

### 6. Procedimento de Login no Youtube

Acesse https://youtube.com e em seguida clique no canto superior direito em Fazer Login.

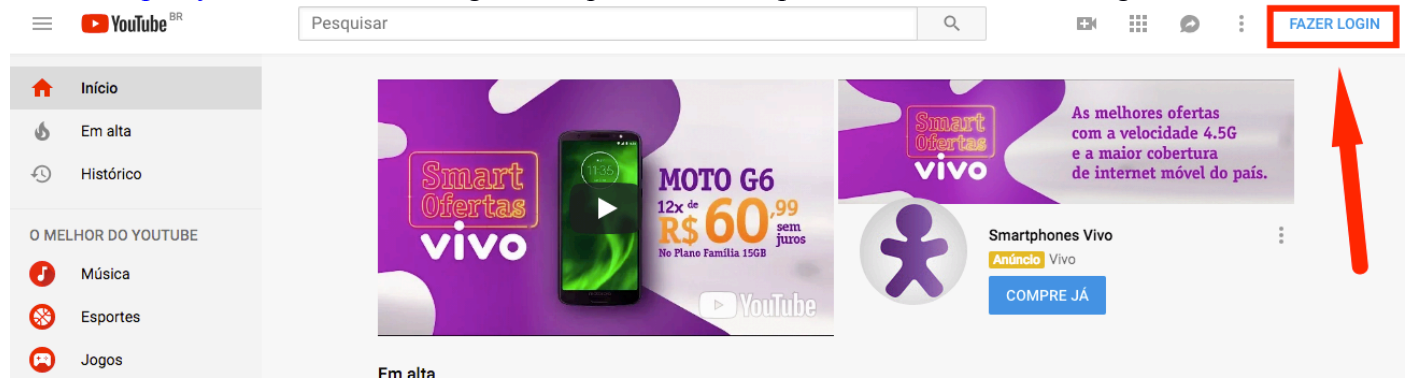

Entre com seu usuário e senha da conta Google.

| Go<br>Lo<br>Prossegui                                     | o <mark>gle</mark><br>ogin<br>r no YouTub | e                |       |
|-----------------------------------------------------------|-------------------------------------------|------------------|-------|
| E-mail ou telefone                                        |                                           |                  | _     |
| Esqueceu seu e-mail?                                      |                                           |                  |       |
| Não está no seu computado<br>fazer login com privacidade. | r? Use o modo<br><mark>Salba mais</mark>  | o visitante para |       |
| Criar conta                                               |                                           | Próxima          |       |
|                                                           |                                           |                  |       |
| Português (Brasil) 👻                                      | Ajuda                                     | Privacidade      | Termo |

Após o 6. Procedimento de Login no YouTube você verá uma página como a abaixo:

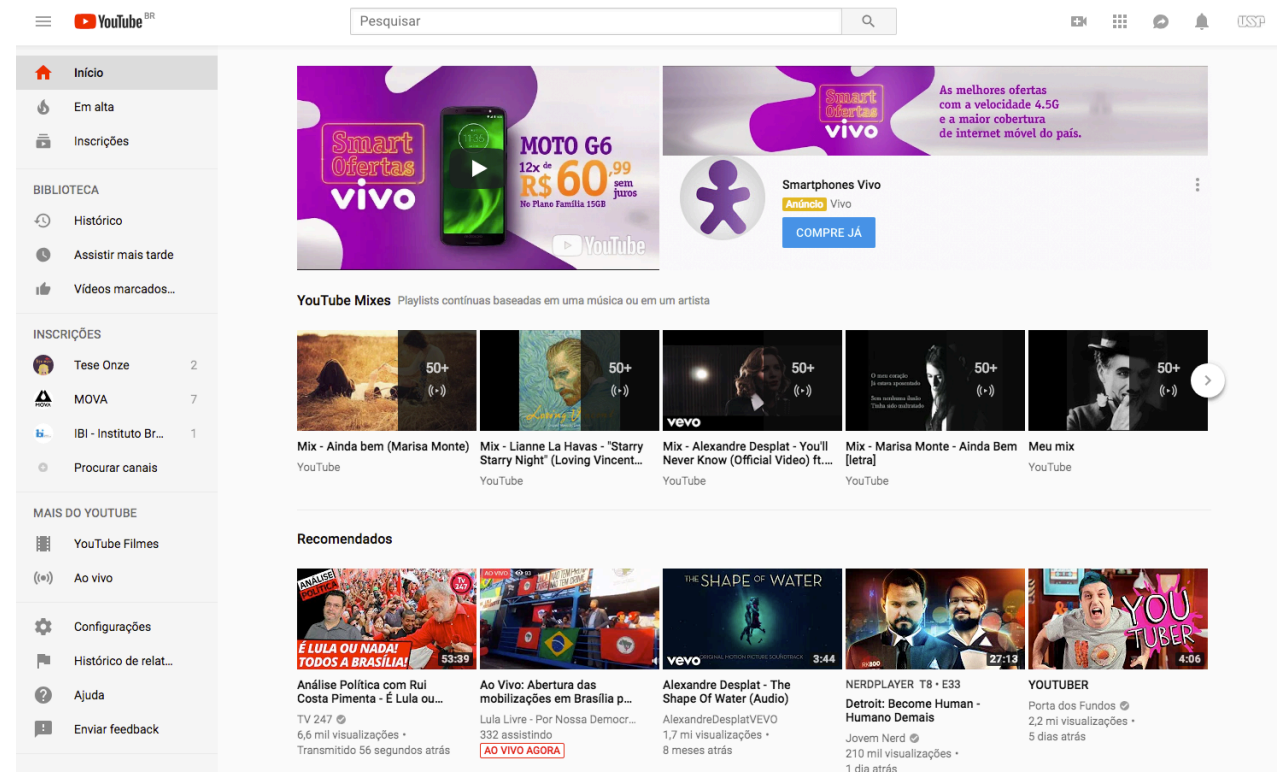

### 7. Procedimento de Criação de Canal no YouTube

Clique no ícone da sua conta na parte superior direita e em seguida em Estúdio de Criação.

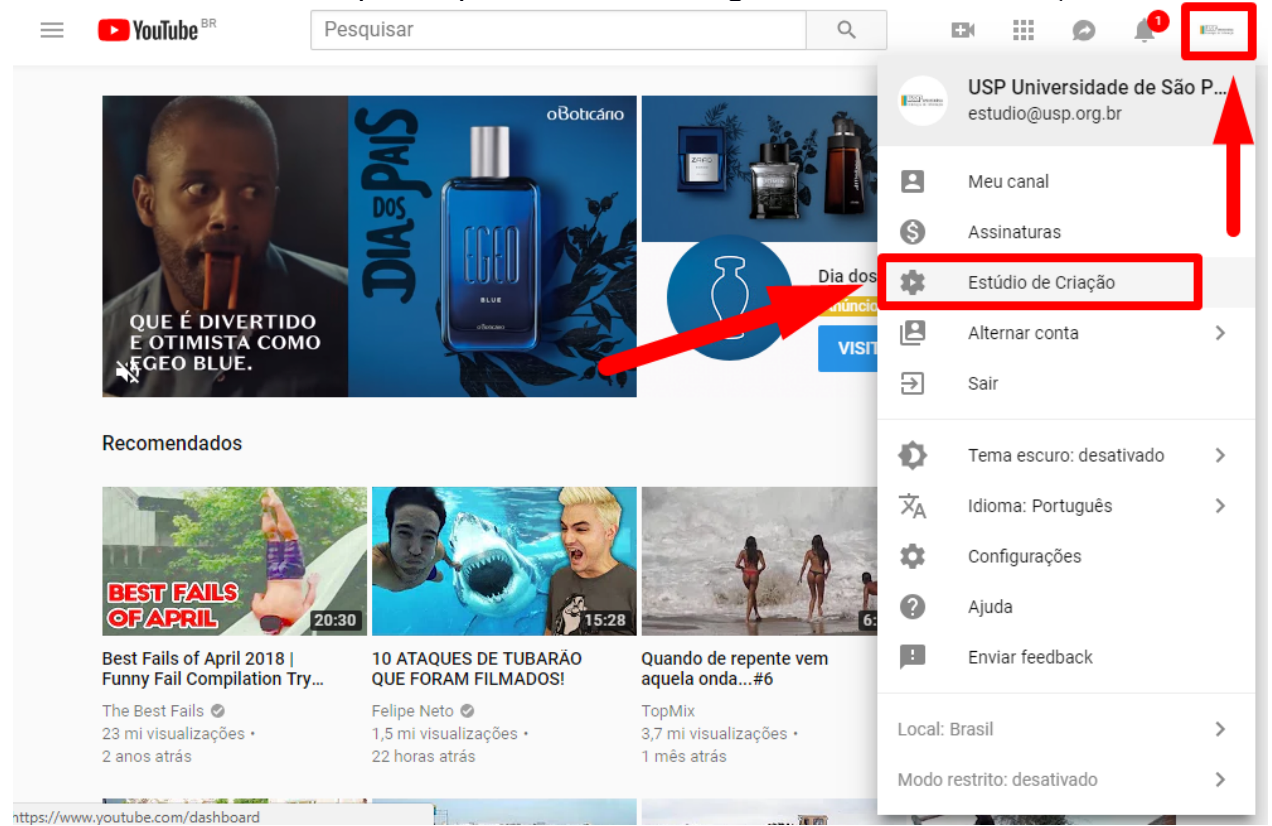

Caso já tenha canal criado no YouTube para a conta conectada, avance para o item **10. Criando uma transmissão no YouTube**. Caso contrário, prossiga com o tutorial e clique em Criar Um Canal.

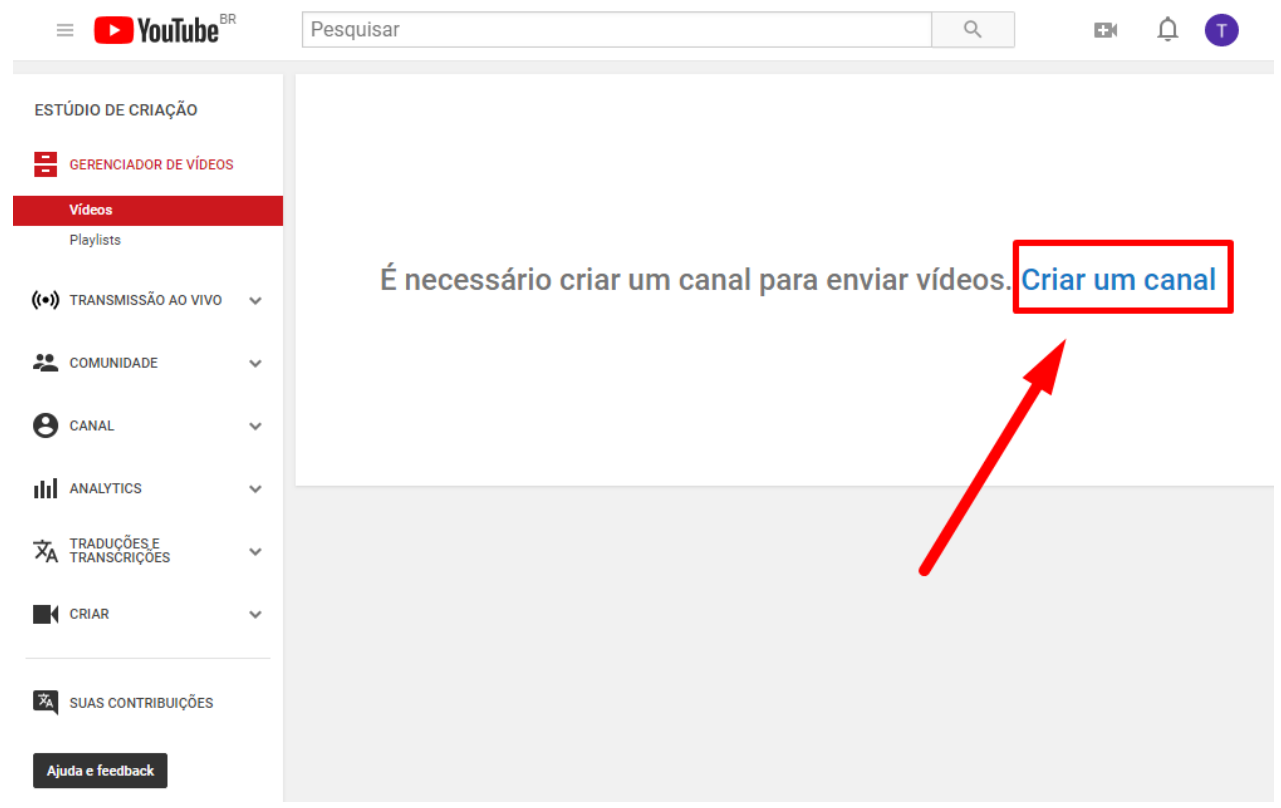

| Usar o \                                                                  | /ouTube como                                                                                                    |
|---------------------------------------------------------------------------|----------------------------------------------------------------------------------------------------|
|                                                                           | Nome                                                                                                    |
|                                                                           | Sobrenome                                                                                                    |
| Ao clicar em<br>Saiba mais<br>As alteraçõe:<br>conteúdo que<br>Saiba mais | "Criar canal", você concorda com os Termos de Serviço do YouTube.<br>s que você fizer aqui podem aparecer nos serviços do Google com o<br>e você criar e compartilhar e para as pessoas com as quais interagir. |
| Usar um nom                                                               | ne de empresa ou outro nome                                                                                                    |
|                                                                           | CANCELAR CRIAR CANAL                                                                                                    |

Após clicar em Criar Canal e retornar para o Estúdio de Criação, clique no menu à esquerda em **Transmissão Ao Vivo (1)** e em Seguida em **Transmitir Agora (2)**. Verifique que o YouTube solicita um período de até **24hs** para verificarem as informações do canal **(3)**. O link permanente para transmissões ao vivo também é informado (4), **GUARDE ESTE LINK**. Em seguida, clique no botão **Primeiros Passos**.

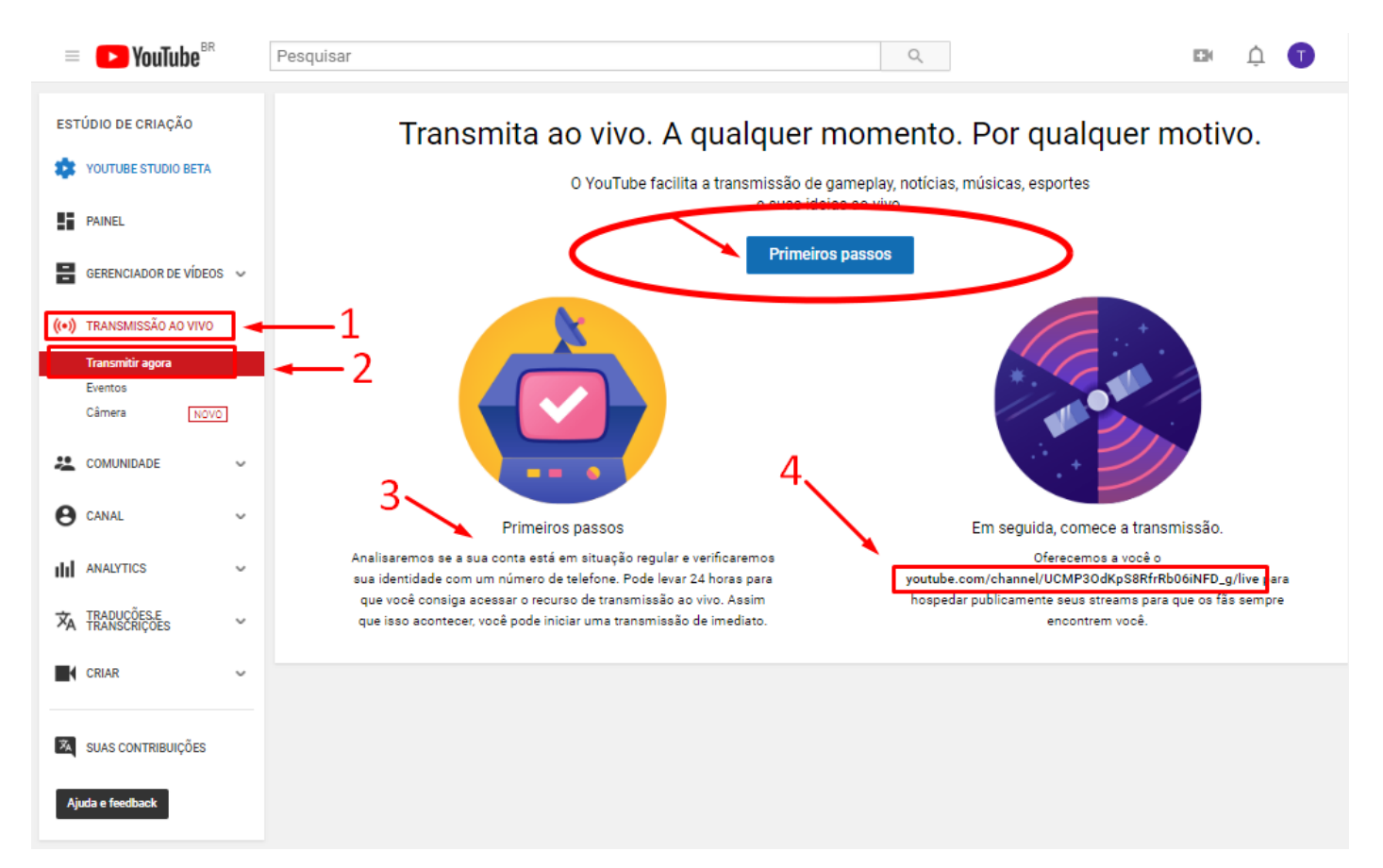

Insira o país (1), selecione a opção de confirmação por código de verificação (2), digite um número de celular válido (3) e clique em Enviar.

| <b>YouTube</b> <sup>BR</sup>                                                                                                    | Search                                                                                                    | Q            | Đ          | Û | T |
|----------------------------------------------------------------------------------------------------|----------------------------------------------------------------------------------------------------|--------------|------------|---|---|
| Account verification (step 1 of<br>Verifying your account by phor<br>Select your country<br>Brazil<br>How should we deliver the ver<br>Call me with an automated<br>Text me the verification cou<br>Which language should we us<br>English (US) change language<br>What is your phone number? | 2)<br>e lets you unlock additional features on YouTube, and helps us make sure you're a real YouTuber, nor<br>fication code to you?<br>voice message<br>e2<br>to send you the verification code? | t a robot. I | Learn more |   |   |
| For example: (11) 6123-4567<br>Important: Up to two accounts can                                                                                                    | e verified per phone number, per year.                                                                                                    |              |            |   |   |

Aguarde o código de verificação e insira no próximo campo. Clique em Enviar.

| <b>YouTube</b> <sup>BR</sup>                                                                                                    | Search                                                                                                    | Q |  | Û | T |
|----------------------------------------------------------------------------------------------------|----------------------------------------------------------------------------------------------------|---|--|---|---|
| Account verification (step 2 o<br>A text message with your veri<br>If you don't get the text messa<br>Enter your 6-digit verification | f 2)<br>fication code has been sent to 11993306369. Please enter your 6-digit verification code below.<br>ige, try going back and selecting the "Call me with an automated voice message" option instead.<br>code |   |  |   |   |

Conta verificada com sucesso. Clique em Continuar.

| <b>YouTube</b> <sup>BR</sup> | Search                              | Q | ļ | D |
|------------------------------|-------------------------------------|---|---|---|
| Verified                     |                                     |   |   |   |
| Congratulations! You         | ur YouTube account is now verified. |   |   |   |
| Continue                     |                                     |   |   |   |
|                              |                                     |   |   |   |

Aguarde até 24hs para que o YouTube verifique as informações e valide o canal.

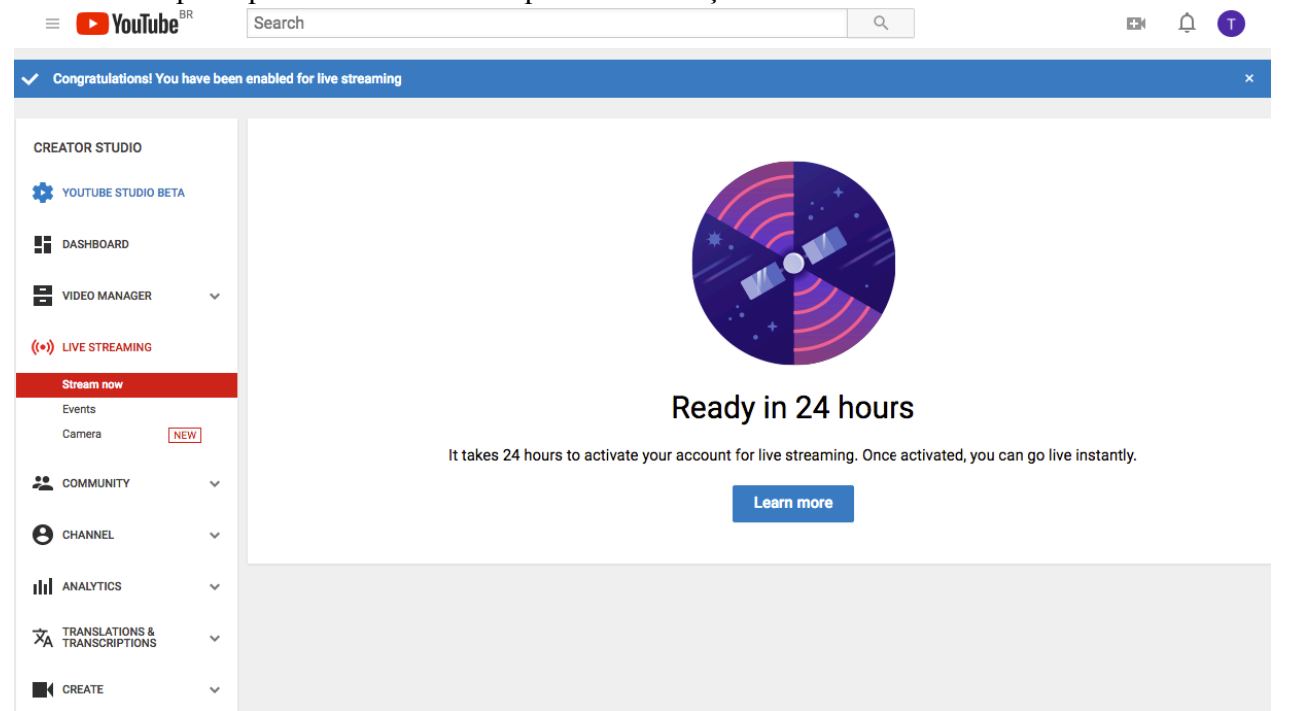

Após validado o canal, a tela principal da Transmissão ao Vivo será esta:

| = | <b>YouTube</b> <sup>BR</sup>  | Pesquisar                                         | III Q                   |                                                 |             | ¢ ® | 21 |
|---|-------------------------------|---------------------------------------------------|-------------------------|-------------------------------------------------|-------------|-----|----|
|   | ESTÚDIO DE CRIAÇÃO            | OFF-LINE @                                        |                         |                                                 |             |     |    |
|   | PAINEL                        |                                                   |                         | LISTA DE VERIFICAÇÃO DE TRANSMISSÃO AO VIVO     |             |     |    |
|   | GERENCIADOR DE VÍDEOS         | *                                                 |                         | Configurar o software de codificação            | *           |     |    |
|   | ((•)) TRANSMISSÃO AO VIVO     |                                                   |                         | 1. Adicione as informações do stream            | ~           |     |    |
|   | Transmitir agora              |                                                   | _                       | Recursos opcionais                              | *           |     |    |
|   | Câmera NOVO                   |                                                   | _                       | ((•)) Transmitir ao vivo                        | *           |     |    |
|   |                               |                                                   |                         | Não mostrar essas dicas novamente               |             |     |    |
|   |                               | (•) Transmissão ao vivo off-line                  |                         | Principais mensagens do bate-papo 👻             | <b>\$</b> E |     |    |
|   | ANALYTICS                     | •                                                 |                         |                                                 |             |     |    |
|   | A TRADUÇÕES E<br>TRANSCRIÇÕES | Criar destaque Alterar miniatura                  |                         |                                                 |             |     |    |
|   | CRIAR                         | INFORMAÇÕES BÁSICAS OPÇÕES DE TRANSMISSÃO CARTÕES |                         |                                                 |             |     |    |
|   |                               | Título da Transmissão                             |                         |                                                 |             |     |    |
|   | X SUAS CONTRIBUIÇÕES          | Descrição da Transmissão                          |                         |                                                 |             |     |    |
|   | Ajuda e feedback              | Programar próximo stream                          | 1                       |                                                 |             |     |    |
|   |                               | Categoria                                         |                         |                                                 |             |     |    |
|   |                               | Educação 👻                                        |                         | USP - Universidade de São Paulo<br>Diga algo    |             |     |    |
|   |                               | Privacidade                                       |                         | • 0/                                            | 200 ≽       |     |    |
|   |                               | Público 👻                                         |                         | Ocultar chat                                    |             |     |    |
|   |                               |                                                   | Configurações avançadas |                                                 |             |     |    |
|   |                               | CONFIGURAÇÃO DO CODIFICADOR                       |                         | Visualizar na pagina de e                       | xibiçao     |     |    |
|   |                               | URL do servidor                                   |                         | https://www.youtube.com/channel/oc332tdRebil2DG | LUSHBPB     |     |    |
|   |                               | rtmp://a.rtmp.youtube.com/live2                   |                         | Quer um URL personalizado? Saiba mais           | g00         |     |    |
|   |                               | Nome/cnave do stream                              |                         | • • • • • • • • • • • • • • • • • • • •         |             |     |    |
|   |                               |                                                   |                         | ESTATÍSTICAS INTEGRIDADE DO STREAM              |             |     |    |

# 8. Procedimento Inicial para Gerenciamento de Conteúdo no IPTV

Após efetuar O **Procedimento de Login**, acione a opção "Área de gerenciamento" no topo da página:

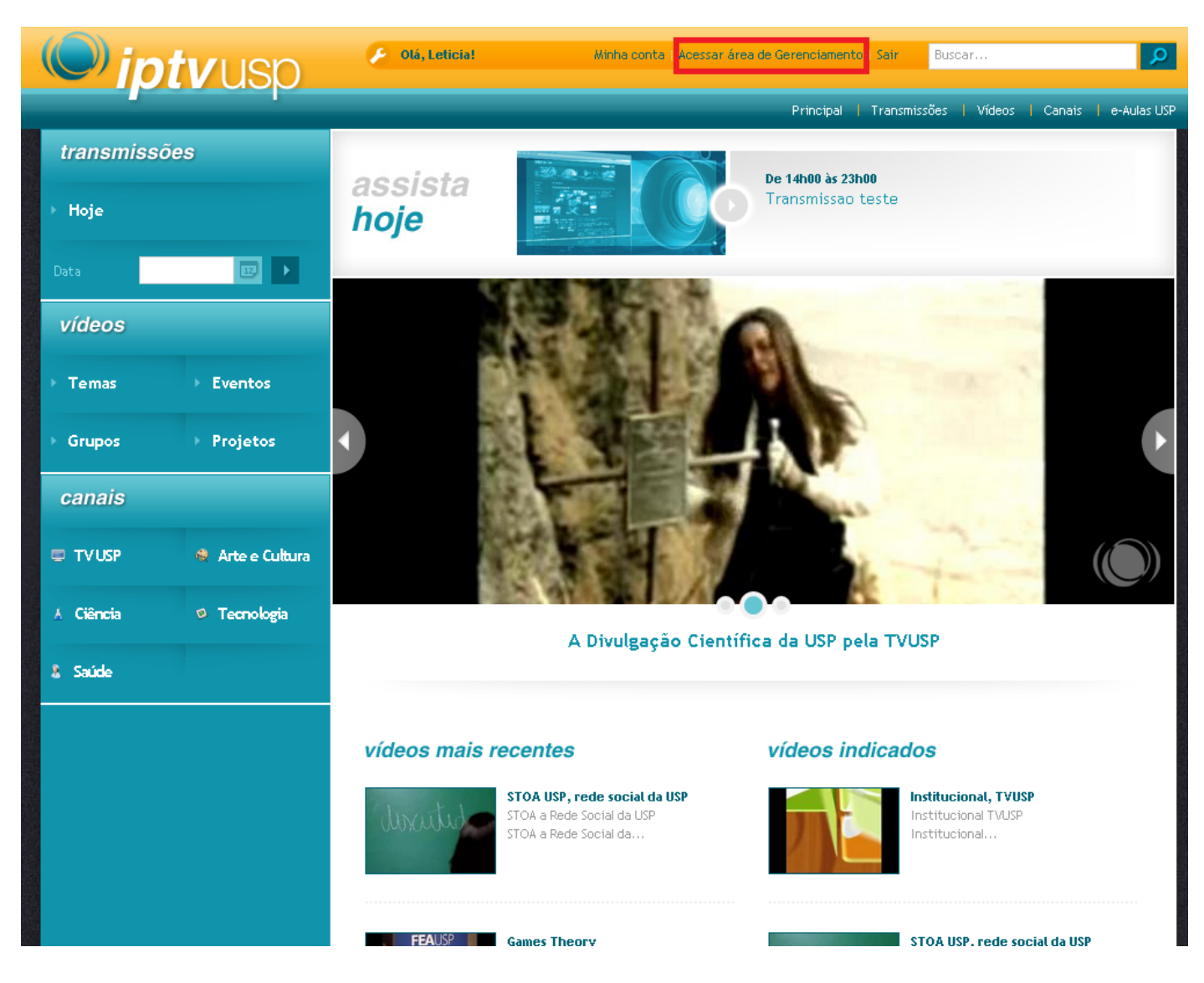

Assim que abrir você verá uma página como a figura abaixo. Esta terá um menu à esquerda com título "Gerenciamento de conteúdos", e tendo como opções "Gerenciar Conteúdos", "Publicar novo conteúdo" e "Monitoramento de vídeos".

|                                                                             |                                                            | (                         | Olá,   <u>Minha conta</u>   <u>Sair</u> |
|-----------------------------------------------------------------------------|------------------------------------------------------------|---------------------------|-----------------------------------------|
| <b>PIVUSO</b>                                                               |                                                            |                           |                                         |
|                                                                             |                                                            |                           | Gerenciador de Conteúdo                 |
| Gerenciador de Conteúdo                                                     |                                                            |                           |                                         |
| Gerenciamento de<br>conteúdos                                               | Conteúdos » Gerenciar conteúdos                            |                           |                                         |
| <ul> <li>» Gerenciar conteúdos</li> <li>» Publicar novo conteúdo</li> </ul> | Gerenciar conteúdos                                        |                           |                                         |
| » Monitoramento de vídeos                                                   | Busca OK                                                   | Selecione uma ação        |                                         |
|                                                                             | Título 🔺                                                   | Data 🗑                    |                                         |
|                                                                             | □ STOA USP, rede social da USP                             | 27/05/201 😵 Editar Outr   | Filtros                                 |
|                                                                             | Games Theory                                               | 27/05/201 😵 Editar Outr   | Tipo de conteúdo:                       |
|                                                                             | Institucional Escola de Artes Ciências e Humanidades - EAC | 27/05/201 😵 Editar Outr   | Todos                                   |
|                                                                             | Aprendizagem Baseada em Problemas                          | 27/05/201 😵 Editar Outr   | Nível de publicação:                    |
|                                                                             | 🗖 Eike Batista, Jovens Investidores                        | 27/05/201 😵 Editar Outr   | Todos                                   |
|                                                                             | Institucional, TVUSP                                       | 27/05/201 😵 Editar Outr   | Ano:<br>Todos                           |
|                                                                             | TVUSP Expedição Carbono 14                                 | 27/05/201 😵 Editar Outr   | Grupo;                                  |
|                                                                             | Divulgação Ciêntifca na TVUSP                              | 27/05/201 🔕 Editar Outr   | Todos                                   |
|                                                                             | 🗌 CISC News 027, Modernização da Infraestrutura de Redes S | . 27/05/201 😵 Editar Outr | Projeto:                                |
|                                                                             | □ teste_emm_1                                              | 21/05/201 🔕 Editar Outr   | Todos                                   |
|                                                                             | □ STOA USP, rede social da USP                             | 16/05/201 🔕 Editar Outr   | Evento:                                 |
|                                                                             | Teste transmissao treinamento                              | 10/05/201 🔕 Editar Outr   | Todos                                   |
|                                                                             | Reinaldo Notebook                                          | 24/04/201 🔕 Editar Outr   | Tema:                                   |
|                                                                             | Arquivo de conteúdo adicional                              | 22/04/201 😵 Editar        | Linidade:                               |
|                                                                             | Link de conteúdo adicional                                 | 22/04/201 🙆 Editar        | Tedes                                   |

Do lado direito, aparecerá o primeiro menu, que é o de "Gerenciamento de Conteúdos". Neste, você pode gerenciar seus conteúdos previamente postados.

|                                                                             |                                                            | (                       | Dlá,   <u>Minha conta</u>   <u>Sair</u> |
|-----------------------------------------------------------------------------|------------------------------------------------------------|-------------------------|-----------------------------------------|
|                                                                             |                                                            |                         | Gerenciador de Conteúdo                 |
| Gerenciador de Conteúdo                                                     |                                                            |                         |                                         |
| Gerenciamento de<br>conteúdos                                               | Conteúdos » Gerenciar conteúdos                            |                         |                                         |
| <ul> <li>» Gerenciar conteúdos</li> <li>» Publicar novo conteúdo</li> </ul> | Gerenciar conteúdos                                        |                         |                                         |
| >> Monitoramento de vídeos                                                  | Busca                                                      | Selecione uma ação      |                                         |
|                                                                             | Titulo 🛦                                                   | Data 🗑                  |                                         |
|                                                                             | 🔲 STOA USP, rede social da USP                             | 27/05/201 🔕 Editar Outr | Filtros                                 |
|                                                                             | Games Theory                                               | 27/05/201 😣 Editar Outr | Tipo de conteúdo:                       |
|                                                                             | Institucional Escola de Artes Ciências e Humanidades - EAC | 27/05/201 😵 Editar Outr | Todos                                   |
|                                                                             | Aprendizagem Baseada em Problemas                          | 27/05/201 😵 Editar Outr | Nível de publicação:                    |
|                                                                             | 🔲 Eike Batista, Jovens Investidores                        | 27/05/201 😵 Editar Outr | Todos                                   |
|                                                                             | Institucional, TVUSP                                       | 27/05/201 🔇 Editar Outr | Ano:<br>Todos                           |
|                                                                             | 🗖 TVUSP Expedição Carbono 14                               | 27/05/201 😵 Editar Outr | Grupo:                                  |
|                                                                             | 🗌 Divulgação Ciêntifca na TVUSP                            | 27/05/201 🔇 Editar Outr | Todos                                   |
|                                                                             | CISC News 027, Modernização da Infraestrutura de Redes S   | 27/05/201 🔇 Editar Outr | Projeto:                                |
|                                                                             | <pre>teste_emm_1</pre>                                     | 21/05/201 🔇 Editar Outr | Todos                                   |
|                                                                             | 🔲 STOA USP, rede social da USP                             | 16/05/201 🔇 Editar Outr | Evento:                                 |
|                                                                             | Teste transmissao treinamento                              | 10/05/201 🔇 Editar Outr | Todos                                   |
|                                                                             | Reinaldo Notebook                                          | 24/04/201 🔇 Editar Outr | Tema:                                   |
|                                                                             | Arquivo de conteúdo adicional                              | 22/04/201 🔇 Editar      | Upidade:                                |
|                                                                             | Link de conteúdo adicional                                 | 22/04/201 🐼 Editar      |                                         |

### 9. Criando uma transmissão no IPTV

Após efetuar o "Procedimento de Login" e em seguida o "Procedimento Inicial para Gerenciamento de Conteúdo", na "Seleção de tipo de conteúdo" selecionar a opção "Publicar novo conteúdo". Acione o botão "OK" e então selecione no campo "Tipo de conteúdo" a opção "Transmissão".

| Gerenciador de Conteúdo                                                                       |                                                                    |  |  |
|-----------------------------------------------------------------------------------------------|--------------------------------------------------------------------|--|--|
| Gerenciamento de<br>conteúdos                                                                 | Conteúdos >> Publicar novo conteúdo >> Seleção de tipo de conteúdo |  |  |
| » Gerenciar conteúdos                                                                         | Seleção de tipo de conteúdo                                        |  |  |
| <ul> <li>&gt;&gt; Publicar novo conteúdo</li> <li>&gt;&gt; Monitoramento de vídeos</li> </ul> | Tipo de conteúdo                                                   |  |  |
| <ul> <li>» Perfis personalizados de vídeo</li> </ul>                                          | OK                                                                 |  |  |
|                                                                                               |                                                                    |  |  |

Você então irá para o formulário com os dados da transmissão. Para publicar uma transmissão, você deverá colocar os dados dela, como: título, horário de início e fim. No final, clique em "Ok".

| Gerenciador de Conteúdo                                                                                                    |                                                                                                    |
|----------------------------------------------------------------------------------------------------|----------------------------------------------------------------------------------------------------|
| Gerenciamento de<br>conteúdos                                                                                                    | Conteúdos >> <u>Publicar novo conteúdo</u>                                                                                                    |
| <ul> <li>» Gerenciar conteúdos</li> <li>» Publicar novo conteúdo</li> <li>» Monitoramento de vídeos</li> <li>» Perfis personalizados de vídeo</li> </ul> | Publicar transmissão   Replicar dados a partir de outra transmissão   Os campos marcados por * são obrigatórios   Titulo e resumo devem ser diferentes entre si   Título*   Palavras-chave*   teste teste teste   Resumo*   Esse campo aceita no mínimo 80 caracteres. 83 caracteres digitados até o momento. |
|                                                                                                    | Teste Teste Teste Teste Teste Teste Teste Teste Teste Teste Teste Teste Teste         Autor*         Teste         Contato (tel/e-mail)                                                                                                    |
|                                                                                                    | Nome do evento*                                                                                                    |

Preencha o formulário com a maior quantidade de dados:

- Título: O título do evento. Deve ser tão curto quanto possível.
- Tipo: O tipo do evento. Geralmente Palestra/Apresentação
- Autor: O autor ou autores do Tipo (do Vídeo): palestra, etc ...
- Resumo: Um resumo curto do assunto tratado pelo vídeo.

Para fazer um link do YouTube no IPTV, cole o seguinte texto, alterando o LINKYOUTUBE para o link da transmissão ao vivo de seu Canal (informado no item 10. Criando uma transmissão no YouTube, na seta 9 da imagem):

<h3><a href="LINKYOUTUBE">Link para YouTube</a></h3>

- Link: O link para uma página descritiva do evento (se houver).
- Contato: Um E-Mail para contato com a organização do Evento
- Nome: O nome do evento. Geralmente igual a "Título"
- Local: O local onde o evento irá ocorrer.
- URL: A URL da transmissão, explicada abaixo\*\*
- Data de Início: A data de início transmissão.
- Data de Término: A data do término da transmissão.

- Hora de Início: A hora de início da transmissão. Observe bem que é da TRANSMISSÂO, e não do evento em sí.

- Hora de Término: A hora do término da transmissão. Observe bem que é do término da TRANSMISSÃO, e não do evento em sí.

#### \*\* URL da transmissão

\*\* A URL da transmissão são os dados do computador de onde se dará a transmissão do evento, apresentados no seguinte formato:

IP/<identificador>

Ex: 143.107.107.143/iptv

Caso não saiba o ip de seu computador, acesse: http://www.whatismyip.com/

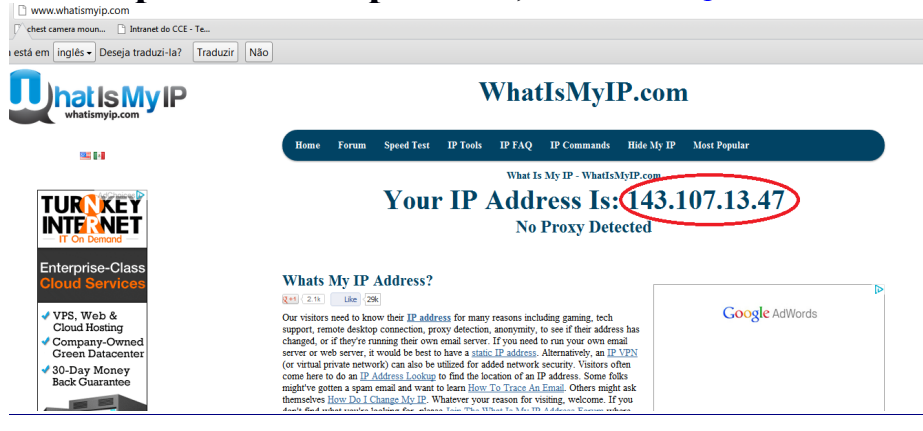

Ou seja, o IP do computador (o público, não o privado, em caso de utilizar NAT), um caractere barra ("/") e um identificador da transmissão. Esta URL não deve conter espaços ou outros caracteres entre estes elementos.

O identificador da transmissão é um valor que pode ser arbitrariamente escolhido, por exemplo o nome da unidade e setor que está realizando a transmissão ( ex: cceiptv ), e deverá seguir as seguintes regras para evitar problemas:

- Iniciar com letra ou número.

- Ter apenas letras, números e os caracteres menos ("-") e subescrito ("\_").

- Não pode haver espaços em branco dentro deste identificador, nem caracteres estranhos. Se houver espaços em branco ou outros caracteres que não sejam de "A" a "Z", de "a" a "z", de "0" a "9" e os caracteres "-" e "\_", é possível que a transmissão não funcione adequadamente. Portanto tome muito cuidado ao criar um identificador.

A URL da transmissão deve ser inserida no campo indicado pela seta:

|   | Link do evento                                                                                                    |                                |  |
|---|----------------------------------------------------------------------------------------------------|--------------------------------|--|
|   | Opcional - para divulgação do site do evento, caso exista<br>Formato: protocolo://url Exemplo: http://iptv.usp.br/portal/ |                                |  |
|   |                                                                                                    |                                |  |
|   | URL do fluxo*                                                                                                    |                                |  |
|   | A URL da fonte deve ser o IP do encoder seguido do identificador do evento.                                               | Exemplo: 123.123.123.123/nome  |  |
|   | 111.222.123.123/teste                                                                                                    |                                |  |
|   | Senha para acesso a URL da transmissão                                                                                    |                                |  |
|   | Opcional - Preencha somente caso deseje que outra pessoa possa gerenciar transmissão                                      | e ter acesso às informações da |  |
|   |                                                                                                    |                                |  |
|   | Formato do fluxo                                                                                                    |                                |  |
| * | HLS-HTML5                                                                                                    |                                |  |
|   | Data de início*                                                                                                    | <b>医</b> 有足的 医外侧的 医            |  |
|   | 31/08/2017                                                                                                    |                                |  |
|   | Data de término*                                                                                                    |                                |  |
|   | 31/08/2017                                                                                                    |                                |  |
|   | Hora de início*                                                                                                    |                                |  |
|   | 14:15                                                                                                    |                                |  |
|   | Hora de término*                                                                                                    |                                |  |
|   | 14:15                                                                                                    |                                |  |

O campo indicado com um asterisco (\*) indica o tipo de transmissão. Utilize para sistemas atuais o tipo "HLS-HTML5", que é o default. Se você utilizar "FLV", os usuários necessitarão ter o plugin de Flash instalados para visualizar o vídeo, que já não mais funciona nos browsers atuais.

Após o preenchimento de toda a ficha, clique em "Salvar" no final da página.

Para obter a URL para configurar a transmissão (para inserir no Flash Media Encoder durante a mesma), vá para a página 'Gerenciar conteúdos", encontre a transmissão e clique em "Outras opções" à direita da mesma, como indicado. Essa página será exibida assim que você salvar a transmissão, ou seguindo o "Procedimentos de Login" e depois o "Procedimento Inicial para Gerenciar Conteúdo".

| Gerenciador de Conteúdo          |                                                            |                                         |                      |
|----------------------------------|------------------------------------------------------------|-----------------------------------------|----------------------|
| Gerenciamento de<br>conteúdos    | Conteúdos » Gerenciar conteúdos                            |                                         |                      |
| » Gerenciar conteúdos            | Gerenciar conteúdos                                        |                                         |                      |
| » Publicar novo conteúdo         |                                                            |                                         |                      |
| » Monitoramento de vídeos        | <ul> <li>Transmissão editada com sucesso</li> </ul>        |                                         |                      |
| » Perfis personalizados de vídeo | Busca OK                                                   | Selecione uma ação                      | <b>_</b>             |
|                                  |                                                            |                                         |                      |
|                                  | Título 🛦                                                   | Data 🗑                                  |                      |
|                                  | Teste                                                      | 12/06/201 😵 <u>Editar</u> Outr          | Filtros              |
|                                  | tst_emm                                                    | 12/06/201 🔇 Editar Outr                 | Tipo de conteúdo:    |
|                                  | □ STOA USP, rede social da USP                             | 27/05/201 😵 Editar Outr                 | Todos                |
|                                  | Games Theory                                               | 27/05/201 🔇 Editar Outr                 | Nível de publicação: |
|                                  | Institucional Escola de Artes Ciências e Humanidades - EAC | 27/05/201 😵 Editar Outr                 | Todos                |
|                                  | Aprendizagem Baseada em Problemas                          | 27/05/201 🔇 Editar Outr                 | Ano:<br>Todos        |
|                                  | Eike Batista, Jovens Investidores                          | 27/05/201 🛞 Editar Outr                 | Grupo:               |
|                                  | Institucional, TVUSP                                       | 27/05/201 🔕 Editar Outr                 | Todos                |
|                                  | TVUSP Expedição Carbono 14                                 | 27/05/201 🔇 Editar Outr                 | Projeto:             |
|                                  | Divulgação Ciêntifca na TVUSP                              | 27/05/201 🔕 Editar Outr                 | Todos                |
|                                  | CISC News 027, Modernização da Infraestrutura de Redes S   | . 27/05/201 🔇 <u>Editar</u> <u>Outr</u> | Evento:              |
|                                  | teste_emm_1                                                | 21/05/201 🔕 Editar Outr                 | Todos                |
|                                  | □ STOA USP, rede social da USP                             | 16/05/201 🔇 Editar Outr                 | Tema:                |
|                                  | Teste transmissao treinamento                              | 10/05/201 🛞 <u>Editar</u> <u>Outr</u>   | Unidade:             |
|                                  | Reinaldo Notebook                                          | 24/04/201 😵 Editar Outr                 | Todos                |
|                                  | Arquivo de conteúdo adicional                              | 22/04/201 😵 Editar                      | Profissão:           |
|                                  | Link de conteúdo adicional                                 | 22/04/201 😵 Editar                      | Todos                |
|                                  | Transmissao teste                                          | 19/04/201 🔕 Editar Outr                 | Responsável:         |

Em seguida, uma caixa de diálogo com título "Outras opções" será exibida. Clique em "Visualizar ou editar parâmetros de transmissão".

| Gerenciamento de<br>conteúdos                                               | Conteúdos » Gerenciar conteúdos                                          |                          |
|-----------------------------------------------------------------------------|--------------------------------------------------------------------------|--------------------------|
| <ul> <li>» Gerenciar conteúdos</li> <li>» Publicar novo conteúdo</li> </ul> | Gerenciar conteúdos                                                      |                          |
| » Monitoramento de vídeos                                                   | Transmissão editada com sucesso                                          |                          |
| » Perfis personalizados de vídeo                                            | Busca OK Setecione uma ação                                              | T                        |
|                                                                             | Outras opções                                                            | ×                        |
|                                                                             | Selecione uma opção                                                      | tr Filtros               |
|                                                                             | Associar vídeos                                                          | tr Tipo de conteúdo:     |
|                                                                             | Gráficos da transmissão                                                  | ıtr Todos 💌              |
|                                                                             | Visualizar ou editar parâmetros de transmissão                           | Itr Nível de publicação: |
|                                                                             |                                                                          | Todos 💌                  |
|                                                                             | Cancelar                                                                 | Ano:                     |
|                                                                             | 🗌 Eike Batista, Jovens Investidores 27/05/201 🚳 🛙                        | ditar Outr               |
|                                                                             | Institucional, TVUSP 27/05/201 S I                                       | ditar Outr Todos         |
|                                                                             | TVUSP Expedição Carbono 14 27/05/201 🔇 🛚                                 | ditar Outr Projeto:      |
|                                                                             | 🗌 Divulgação Ciêntifca na TVUSP 27/05/201 😵 🛛                            | ditar Outr Todos         |
|                                                                             | 🗌 CISC News 027, Modernização da Infraestrutura de Redes S 27/05/201 🔕 🛛 | ditar Outr Evento:       |
|                                                                             | 🗌 teste_emm_1 21/05/201 🔕 🛛                                              | ditar Outr               |
|                                                                             | 🗌 STOA USP, rede social da USP 16/05/201 😵 🛛                             | ditar Outr Tema:         |
|                                                                             | 🗌 Teste transmissao treinamento 10/05/201 🚳 🛙                            | ditar Outr               |
|                                                                             | 🗌 Reinaldo Notebook 24/04/201 🔕 🛙                                        | ditar Outr Todos         |
|                                                                             | 🗌 Arquivo de conteúdo adicional 22/04/201 🔕 🛛                            | ditar Profissão:         |
|                                                                             | 🗌 Link de conteúdo adicional 22/04/201 🔕 🛙                               | ditar Todos 💌            |
|                                                                             | 🗖 Transmissao teste 19/04/201 🔕 🛛                                        | ditar Outr Responsável:  |

Em seguida, clique em "Gerar/Atualizar URL. Como indicado pela seta.

| transmissões              |                                                                                                    |
|---------------------------|----------------------------------------------------------------------------------------------------|
| > Hoje                    | URL para cadastro no encoder                                                                                    |
| Data 😰 🕨                  | URL do fluxo                                                                                                    |
| vídeos                    | Formato: protocolo://url Exemplo: http://ipDoEncoder/alias                                                      |
| → Temas → Eventos         | 143.107.13.54/teste                                                                                             |
| → Grupos → Projetos       | Gerar/Atualizar URL                                                                                             |
| canais                    | Voltar                                                                                                    |
| 🖶 TV USP 🔹 Arte e Cultura |                                                                                                    |
| 🛦 Ciência 🛛 🕫 Tecnologia  |                                                                                                    |
| & Saúde                   |                                                                                                    |
| () <i>iptv</i> usp co     | missão USP   Sobre o Projeto   Sobre o Serviço   Política de Uso   Fale Conosco   Ajuda para Upload   Ajuda 🛛 💦 |

Assim, aparecerá o valor da URL. Copie os dados do local indicado. A URL é grande, portanto deve-se ter cuidado para copiar a mesma inteira. Este valor copiado será utilizado para configurar a transmissão via Flash Media Encoder.

| transmissõe        | es               |                                                                                                    |
|--------------------|------------------|----------------------------------------------------------------------------------------------------|
| ≻ Hoje             |                  | URL para cadastro no encoder                                                                                                    |
| Data               |                  | URL do fluxo                                                                                                    |
| vídeos             |                  | Formato: protocolo://url Exemplo: http://ipDoEncoder/alias                                                                                                    |
| ▶ Temas            | Eventos          | 143.107.13.54/teste                                                                                                    |
| ▶ Grupos           | Projetos         | Gerar/Atualizar URL                                                                                                    |
| canais             |                  | URL gerada                                                                                                    |
| 💭 TV USP           | 🏽 Arte e Cultura | rtmp://200.144.182.162:1935/ocp?<br>t(EwcBE2HEoJI.)r(pGp4sw)a(j2sNNg)e(0)p(d(AAE.)k(TGs.)m(rk17EJEQeCKx0xv_lUf2ig)n(a(du<br>jn5g)s(zIk.)'a(yJC2og)s(AAI.)))s(h(AAEAAAAAAAk.)b(vsqJPeFkhbltoJeM8QIIS-<br>Y7Hh1CVZiRlsVrhL8.)'h(AAIAAAAAQ.)b(vsqJPeFkhbltoJeM8QIIS-Y7Hh1CVZiRlsVrhL8.)) |
| . A Ciência        | Tecnologia       |                                                                                                    |
| & Saúde            |                  | Selecione Voltar                                                                                                    |
| () <i>iptv</i> usp | Ca               | omissão USP   Sobre o Projeto   Sobre o Serviço   Política de Uso   Fale Conosco   Ajuda para Upload   Ajuda 💦                                                                                                    |

# 10. Criando uma transmissão no YouTube

Após concluir os procedimentos de Login e Criação de Canal, retorne para a página de Estúdio de Criação (clicando no logo no canto superior direito) e clique na opção Transmissão ao Vivo no menu à esquerda.

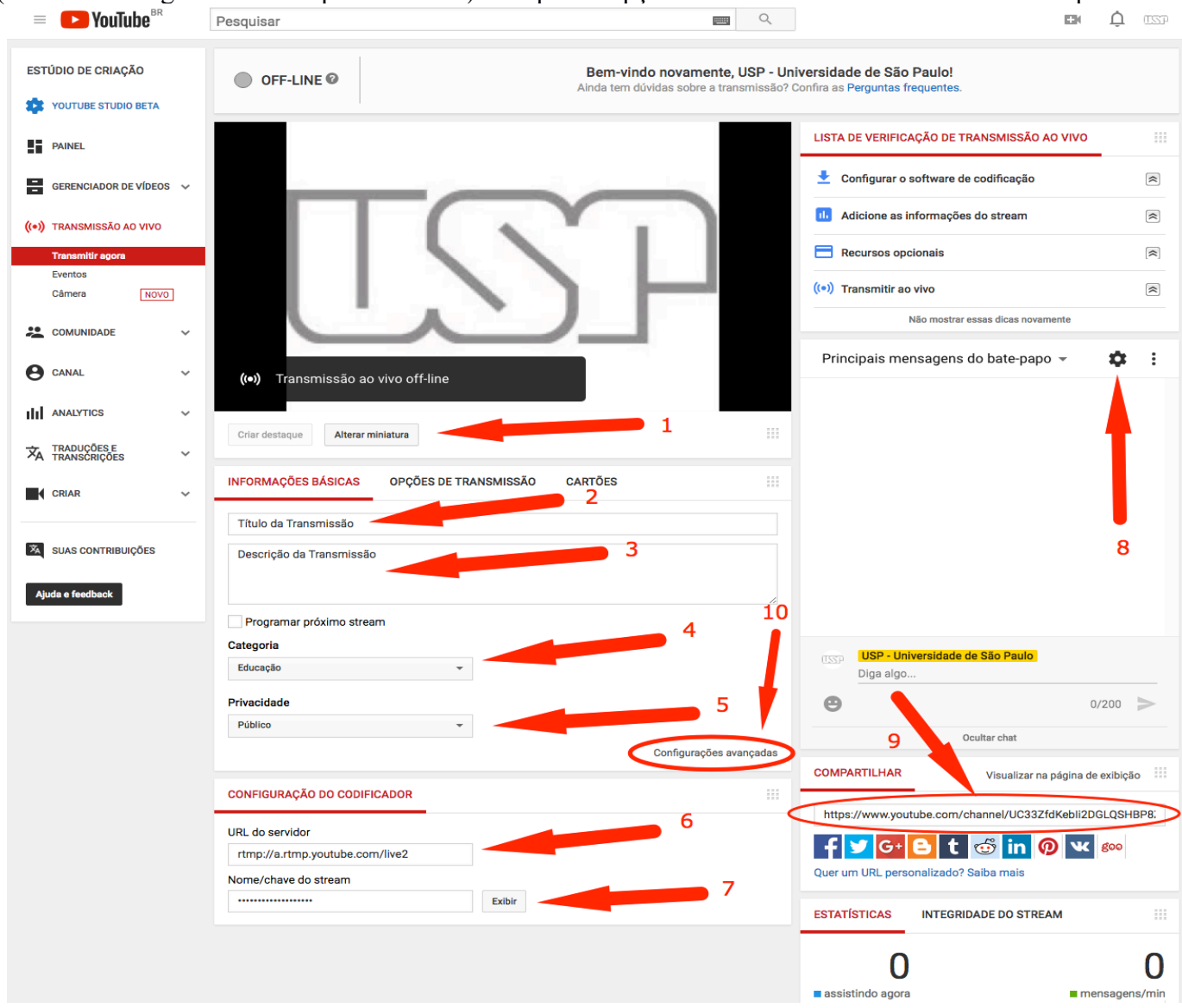

A transmissão ao vivo estará "sempre esperando" algum Encoder enviar conteúdo para que se inicie automaticamente, ou seja, ao iniciar o streaming no seu Encoder não é necessário nenhuma intervenção extra na transmissão ao vivo do YouTube. As opções serão as seguintes (não há botão Salvar):

- 1. Alterar miniatura: Imagem exibida antes da transmissão ser iniciada.
- 2. Título da transmissão
- **3.** Descrição da transmissão
- 4. Categoria: Utilizamos como padrão a categoria Educação
- 5. Privacidade: Público, Privado ou Não Listado
- **6.** URL do servidor: Esta URL, que é sempre a mesma, deve ser utilizada no Encoder para que a transmissão funcione.
- 7. Nome/chave do stream: Este código (clique em exibir) deve ser utilizado no Encoder para que a transmissão funcione. Também será sempre o mesmo, desde que não clique em Redefinir.
- 8. Atalho para ativar/desativar o bate papo ao vivo.
- **9.** Link para compartilhamento: Utilizado para fazer o link no IPTV quando a transmissão será feita nas duas plataformas simultaneamente.
- 10. Configurações avançadas para editar outras informações da transmissão. Veja a seguir.

Nesta página, as principais configurações a serem alteradas são:

- 1. Ativar ou desativar o bate papo ao vivo
- 2. Tornar arquivo automaticamente como não listado assim que o stream terminar: Esta opção define se o video estará disponível publicamente após a transmissão. Toda transmissão é gravada no YouTube, gerando um video independente.
- 3. Permitir ou não comentários no vídeo

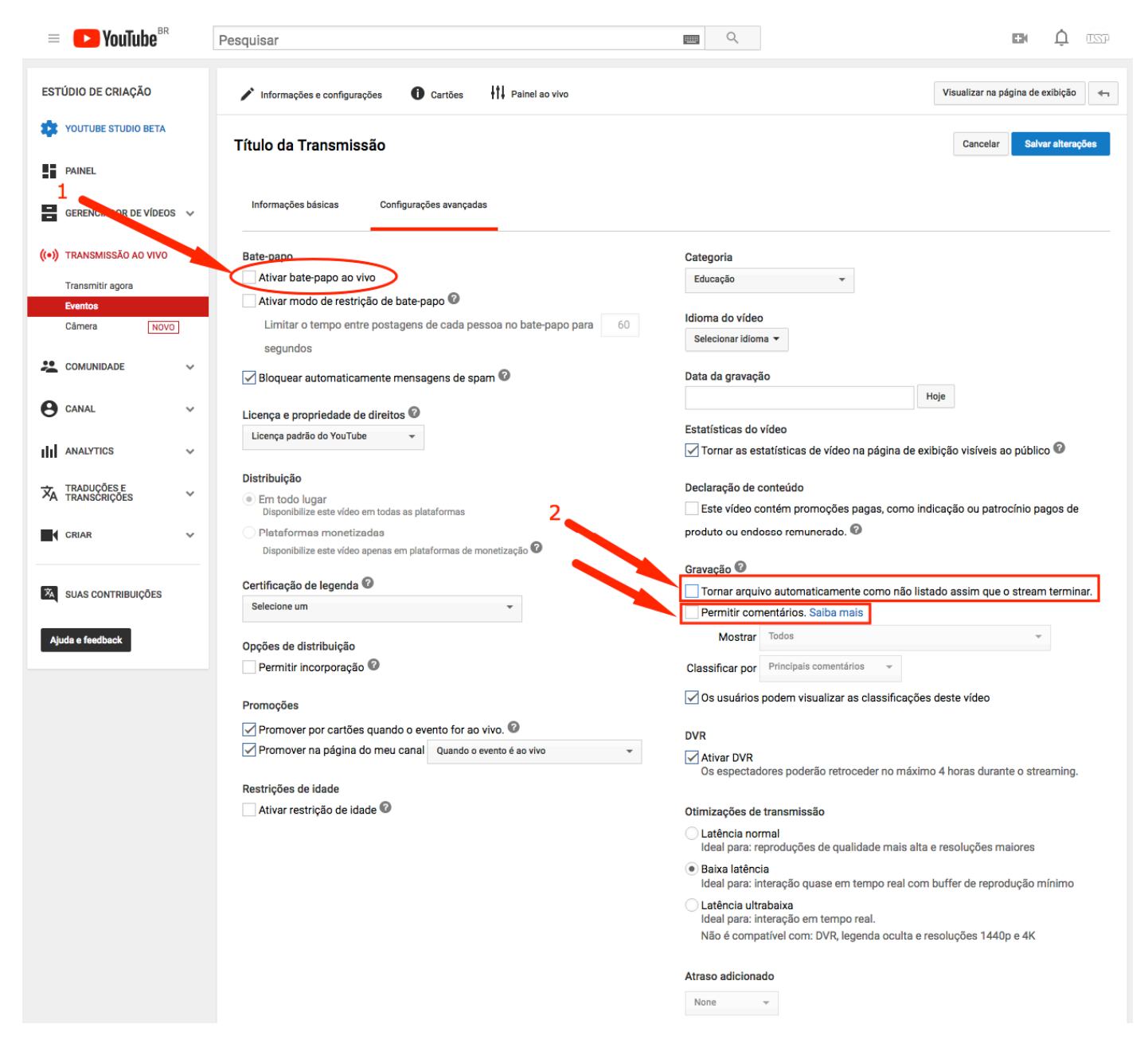

Para maiores informações, acesse o link:

https://support.google.com/youtube/topic/6136989?hl=pt-BR&ref\_topic=2853712

### **11. Configurações do Adobe Flash Media Encoder**

Inicie o Flash Media Encoder.

| Adobe Flash Media Live Encoder 3.2 | No. of Concession, Name of Street, or other            |                                                                                                    |
|------------------------------------|--------------------------------------------------------|----------------------------------------------------------------------------------------------------|
| <u>F</u> ile <u>H</u> elp          |                                                        |                                                                                                    |
| Input                              | 50% 🔻                                                  | Output 50% 🔻                                                                                                    |
| 43                                 | Osprey-230 #1 svideo<br>bus.slot=2.0<br>S/n=4410150233 | Osprev-230 #1 svideo<br>Dis:516F-2.0<br>S:/n-WI10150233                                                                                                    |
| Encoding Options Encoded           | dina Loa                                               | Preview: 🗹 Input Video 🗹 Output deo 🗹 Audio                                                                                                    |
|                                    |                                                        |                                                                                                    |
|                                    |                                                        |                                                                                                    |
| Device: Osprev-230 Video Device    | e 1 V R Device: Osprev-2                               | Stream to Flash Media Server     Stream to Flash Media Server     Stream to Flash Media Server     Stream to Flash Media Server     Stream to Flash Media Server     Stream to Flash Media Server     Stream to Flash Media Server     Stream to Flash Media Server |
| Format: H.264 - 3                  | Format: MD3                                            | Backup URL: rtmp://a.rtmp.voutube.com/live2                                                                                                    |
| Frame Rate: 30.00 Tos              | Channels: Mono                                         | Stream: aaaa-bbbb-cccc-dddd                                                                                                    |
| Input Size: 640x360 V M            | aintain Aspect Ratio Sample Rate: 44100                | THZ Connect                                                                                                    |
| Bit Rate: Out                      | but Size: Bit Rate: 64                                 | Khos                                                                                                    |
| 1 🗸 2500 🔻 Kbps 12                 | 180 × 720                                              | Auto Adjust ( ) O biop frames () begrade quanty                                                                                                    |
| 50 🔻 Kbps 64                       | 0 × 360                                                | → Save to File C:\transmissoes gravadas\evento.f4v                                                                                                    |
| 50 🔻 Kbps 64                       | 10 × 360                                               | Browse                                                                                                    |
| Crop Top 0 🍨 Bott                  | tom 0 Total Video 1 + Audi                             | o Bit Rate: 2564 kbps Limit By Size 10 VMB                                                                                                    |
| Left 0 Ri                          | ight 0                                                 | to stream: 2564 kbps Limit By Duration 1 🔹 hrs 0 🔹 min                                                                                                    |
| Deinterlace Timecode               |                                                        |                                                                                                    |
|                                    | Start                                                  | Stop DVR Auto Record Record                                                                                                    |

Verifique:

\*1 – Configuração de seleção de dispositivo de captura (placa de captura) para vídeo (à esquerda acima) e para audio (à direita acima)

\*2 – Cole o valor previamente copiado ("URL Transmissor" na página do IPTV) no item "FMS URL" do Flash Media Encoder.

Insira a URL padrão do YouTube: rtmp://a.rtmp.youtube.com/live2

Insira a Chave do Stream disponível no item **10. Criando uma transmissão no YouTube**, opção 7 da imagem.

\*3 – Arquivo local onde o vídeo será gravado.

#### Acerte os parâmetros para transmissão, conforme a figura. Verifique os parâmetros de Vídeo:

- Acerte no campo "Device" para o seu Flash Media Encoder utilizar seu dispositivo de captura de vídeo.
- Acerte o campo "Format" para H.264

#### Verifique os parâmetros de Audio

• Acerte o campo "Device" para que o Flash Media Encoder utilize seu dispositivo de captura de audio.

Acerte o campo "Format" para utilizar o codec MP3.

• Acerte o campo "Channels" para Mono. Normalmente palestras não necessitam mais que isso. Pode-se utilizar Stereo para eventos de outra natureza com captação adequada.

• Acerte o campo "Sample Rate" para 22050 . Normalmente para palestras este rate é adequado. Pode-se utilizar 44100 para eventos de outra natureza com captação adequada.

• Acerte o campo "Bit Rate" para 48 kbps. Normalmente para palestras este rate é adequado, porém pode-se utilizar 64 kbps ou até mesmo 128 kbps para eventos de outra natureza desde que haja captação de alta qualidade.

#### Verifique o nome do arquivo de gravação \*3

• Cheque o quadrado à esquerda da opção "Save to File".

• Altere o nome do arquivo onde o vídeo será gravado para um nome adequado. Pode-se utilizar o botão "Browse" para navegar pelo Sistema de Arquivos a fim de achar o diretório adequado para gravar o vídeo.

OBS: É necessário lembrar que agora os vídeos desta versão do IPTV são no formato .F4V, e não mais no formato .WMV como na versão anterior do IPTV.

#### Salve configurações em um arquivo XML

- Clique no menu "File"  $\rightarrow$  "Save as"
- Salve o arquivo resultante em um diretório adequado.

OBS: O arquivo tem o formato genérico XML, que não está associado a nenhum aplicativo em particular. Para carregar as configurações a partir deste arquivo, basta inciar o Flash Media Encoder, clicar em File  $\rightarrow$ Open e abrir o arquivo previamente salvo.

### 12. Editando o vídeo

Para editar/visualizar um arquivo gravado com o Flash Media Encoder (.f4v), baixe e instale o programa Freemake Video Converter:

http://hades.emm.usp.br/vids2/FMLE/FreemakeVideoConverterFull\_4.1.7.exe

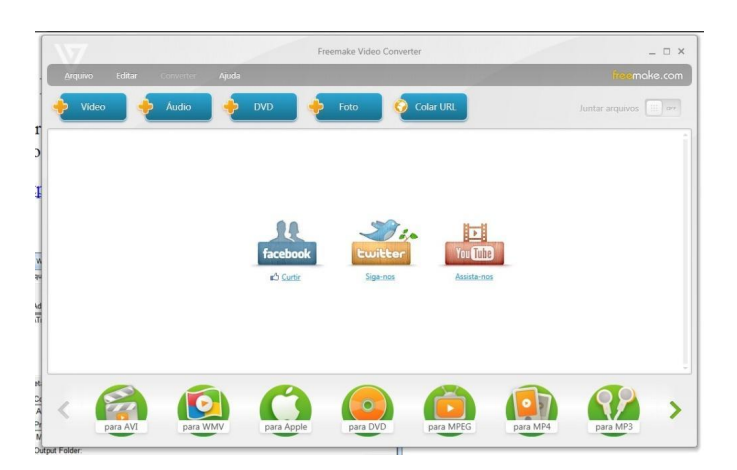

Adicione o arquivo (.f4v) clicando no botão "+ Vídeo". Dependendo do tamanho do vídeo e da velocidade do computador, esse processo pode demorar vários minutos. A janela do programa pode ficar branca, como se ele tivesse travado, mas é normal, apenas aguarde que ele volte ao Layout normal.

Se for necessário editar o vídeo, o programa possui um cortador embutido, basta clicar no ícone com forma de tesoura (1):

| Freemake Video Converter                                                           | ×                 |                                                                                  |
|------------------------------------------------------------------------------------|-------------------|----------------------------------------------------------------------------------|
| Aiquivo Editar Converter Ajuda                                                     | insemake.com      | 🛸 🤰 Efetuar uma chamada 🛛 💮 POLYCOM                                              |
| Video 🔶 Audio 🍨 DVD 🍨 Foto 🖉 Colar URL                                             | Juntar arquivos   | 143.107.41.165##6854<br>Digite un misure a presiden Chanar.<br>Velocidade: 768 • |
| 6 00.1526 📋 H264 640x480 43 623 Kbps 20.07 fps 🚽 MP3 23 Kbps Aboro 🧔 Sens legendes |                   | Agenda                                                                           |
|                                                                                    | 1                 | 🍫 🔒 Chamadas recentes                                                            |
| 1                                                                                  |                   |                                                                                  |
|                                                                                    |                   | Viso cc DMM UP:<br>Mic UP: 143.102.113.90 Linha do tempo                         |
| 2                                                                                  |                   | Botoes de corte                                                                  |
|                                                                                    |                   | (U) Sistema 24-09-2012 14:58                                                     |
| $\sim$                                                                             |                   |                                                                                  |
|                                                                                    |                   |                                                                                  |
| para AVI para WIW para Apple para DVD para MPEG                                    | para MP4 para MP3 |                                                                                  |

Selecione o trecho de vídeo a ser removido - na linha do tempo - com os dois botões de corte, então pressione o botão de tesoura, entre os dois de corte, para eliminar o trecho selecionado. "OK" para terminar a edição. Recomendamos efetuar testes com esta ferramenta de edição, para melhor entendimento.

Voltando para a tela anterior, clique em "para AVI" (2), a tela seguinte será esta:

|           | AVI pa                                                           | irâmetros de sai                         | ida          | 3         |
|-----------|------------------------------------------------------------------|------------------------------------------|--------------|-----------|
| Predefir  | idos                                                             |                                          |              | _         |
|           | O mesmo da fo                                                    | nte                                      | botão 1      | • (•)     |
| •         | <b>o</b> ×                                                       |                                          |              | $\sim$    |
| Salvar e  | n                                                                |                                          |              | $\sim$    |
| 🔋 D:      | iptv_migracao\aulas                                              | urgentes\ime_                            | ,21092012.2. | · ( _     |
| Codificaç | lo em um passo (alta veloció<br>1, 1787/Apr. 2637 fpr — 22 kHz.) | <b>Note)</b><br>54 Klagis, Mono — 05:27: | botã         | 2 4475 Mb |
|           |                                                                  | Converter                                |              |           |

Clicando no botão 1, você abrirá a tela seguinte:

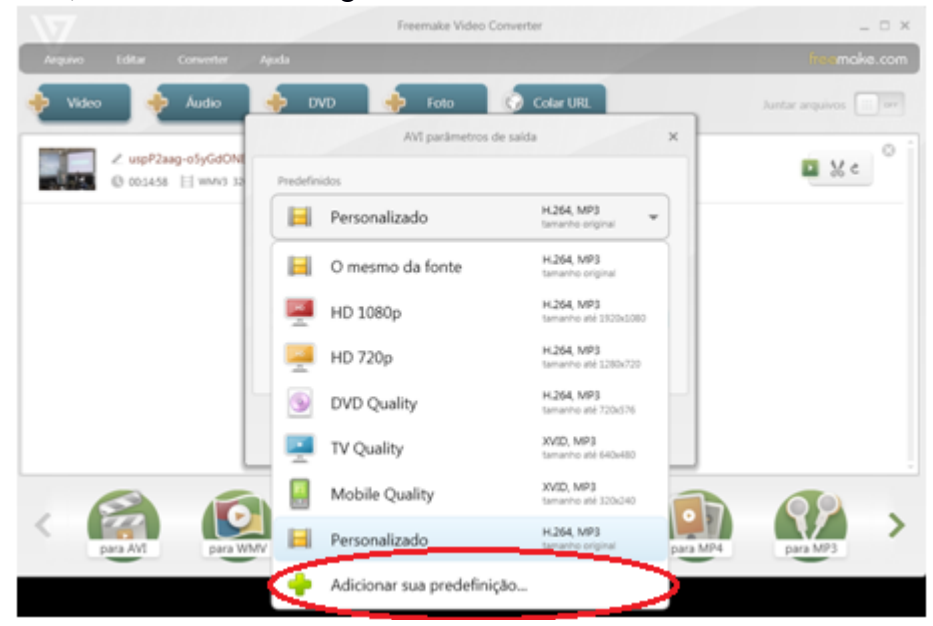

Clique em "Adicionar sua predefinição...", e mude os seguintes parâmetros:

|                                        |                                 | Editor pre                               | edefinido AVI               |                           | ×      |                 |          | _ = ×                                   |
|----------------------------------------|---------------------------------|------------------------------------------|-----------------------------|---------------------------|--------|-----------------|----------|-----------------------------------------|
| Ícone                                  | Título                          |                                          |                             |                           |        |                 |          | freemake.com                            |
|                                        | Personaliza<br>Comprimento r    | ado<br>náximo do título é 21 caracter    | es                          |                           | JRI    | L               | _        | Juntar arquivos 🗰 🖙                     |
| Tamanho<br>Origin<br>Codec de<br>H.264 | o do quadro<br>nal •<br>e vídeo | Largura<br>Taxa de quadros<br>Original • | Aitura                      | Ajuste<br>Original        | M      | IP3<br>original | ×        | S ≤ 2 ≤ 2 ≤ 2 ≤ 2 ≤ 2 ≤ 2 ≤ 2 ≤ 2 ≤ 2 ≤ |
| Codec de                               | dio<br>e áudio<br>▼             | Canais<br>Estéreo +                      | Taxa de amostragem 48000 Hz | Taxa de bits<br>48 Kbps - | 31p    | ₩ 🗣 🛄           |          |                                         |
|                                        |                                 | OK                                       | Cancelar                    |                           |        |                 |          |                                         |
|                                        |                                 |                                          |                             |                           |        |                 |          |                                         |
| < (                                    | para AVI                        | para WMV                                 | para Apple                  | para DVD                  | para M | MPEG            | para MP4 | para MP3                                |

A taxa de bits do vídeo não deve ultrapassar 350, para o áudio selecione 48kbps. Esse é o formato padrão que apresenta menos problemas de compatibilidade com o IPTV e é bem mais leve do que o determinado automaticamente pelo programa.

Clique em "OK" e volte para a tela anterior. O botão 2 escolhe em qual pasta será gravado e o nome do arquivo convertido. Após a edição, salve o arquivo (.avi) com um outro nome. Este arquivo pode ser hospedado no Iptv.

O Iptv novo, aceita os seguintes formatos de arquivos: FLV/AVI/WMV/WEBM/OGV/MP4/MPG/F4V

### 13. Hospedando um vídeo no IPTV

Após efetuar o "Procedimento de Login" e o "Procedimento Inicial para Gerenciamento de Conteúdo", na "Seleção de tipo de conteúdo" você será redirecionado para a página abaixo. Para postar um novo conteúdo, você deve clicar em "Publicar novo conteúdo".

|                                                                             |                                                            |                                       | Olá,   <u>Minha conta</u>   <u>Sair</u> |
|-----------------------------------------------------------------------------|------------------------------------------------------------|---------------------------------------|-----------------------------------------|
|                                                                             |                                                            |                                       | Constants de Contexte                   |
|                                                                             |                                                            |                                       | Gerenciador de Conteudo                 |
| <u>Gerenciador de Conteúdo</u>                                              |                                                            |                                       |                                         |
| Gerenciamento de<br>conteúdos                                               | Conteúdos » Gerenciar conteúdos                            |                                       |                                         |
| <ul> <li>» Gerenciar conteúdos</li> <li>» Publicar novo conteúdo</li> </ul> | Gerenciar conteúdos                                        |                                       |                                         |
| » Monitoramento de vídeos                                                   | Busca OK                                                   | Selecione uma ação                    |                                         |
|                                                                             | Título 🛕                                                   | Data 🗑                                |                                         |
|                                                                             | □ STOA USP, rede social da USP                             | 27/05/201 😵 Editar Outr               | Filtros                                 |
|                                                                             | Games Theory                                               | 27/05/201 😵 Editar Outr               | Tipo de conteúdo:                       |
|                                                                             | Institucional Escola de Artes Ciências e Humanidades - EAC | 27/05/201 😵 Editar Outr               | Todos                                   |
|                                                                             | Aprendizagem Baseada em Problemas                          | 27/05/201 😵 Editar Outr               | Nível de publicação:                    |
|                                                                             | 🗌 Eike Batista, Jovens Investidores                        | 27/05/201 🔕 Editar Outr               | Todos                                   |
|                                                                             | Institucional, TVUSP                                       | 27/05/201 😵 Editar Outr               | Ano:                                    |
|                                                                             | 🔲 TVUSP Expedição Carbono 14                               | 27/05/201 😵 Editar Outr               | Chinos                                  |
|                                                                             | 🗌 Divulgação Ciêntifca na TVUSP                            | 27/05/201 😵 Editar Outr               | Todos                                   |
|                                                                             | 🗌 CISC News 027, Modernização da Infraestrutura de Redes S | 27/05/201 🔇 <u>Editar</u> <u>Outr</u> | ,<br>Projeto:                           |
|                                                                             | □ teste_emm_1                                              | 21/05/201 🔇 Editar Outr               | Todos                                   |
|                                                                             | □ STOA USP, rede social da USP                             | 16/05/201 🔕 Editar Outr               | Evento:                                 |
|                                                                             | Teste transmissao treinamento                              | 10/05/201 😵 Editar Outr               | Todos                                   |
|                                                                             | Reinaldo Notebook                                          | 24/04/201 🔕 Editar Outr               | Tema:                                   |
|                                                                             | Arquivo de conteúdo adicional                              | 22/04/201 😵 Editar                    |                                         |
|                                                                             | Link de conteúdo adicional                                 | 22/04/201 😵 Editar                    | Unidade:                                |

Ao clicar no menu "**Publicar novo conteúdo**", a seguinte página aparecerá. Leia os termos de uso, e clique em "Ok".

| Gerenciador de Conteúdo       |                                                                    |
|-------------------------------|--------------------------------------------------------------------|
| Gerenciamento de<br>conteúdos | Conteúdos   Publicar novo conteúdo   Termos de uso                 |
| » Gerenciar conteúdos         | Termos de uso                                                      |
| » Publicar novo conteúdo      |                                                                    |
| » Monitoramento de vídeos     | Administrador deve cadastrar conteúdo desta página (Termos de uso) |
|                               |                                                                    |
|                               |                                                                    |
|                               |                                                                    |
|                               |                                                                    |
|                               |                                                                    |
|                               |                                                                    |
|                               |                                                                    |
|                               | N. N. N. N. N. N. N. N. N. N. N. N. N. N                           |
|                               | Declaro estar de acordo com os termos de uso explicitados acima.   |
|                               | C Concordo<br>C Discordo                                           |
|                               | OK                                                                 |
|                               |                                                                    |

Após isto, será proposto três tipo de materiais que você poderá colocar no site: vídeos, transmissões e arquivos.

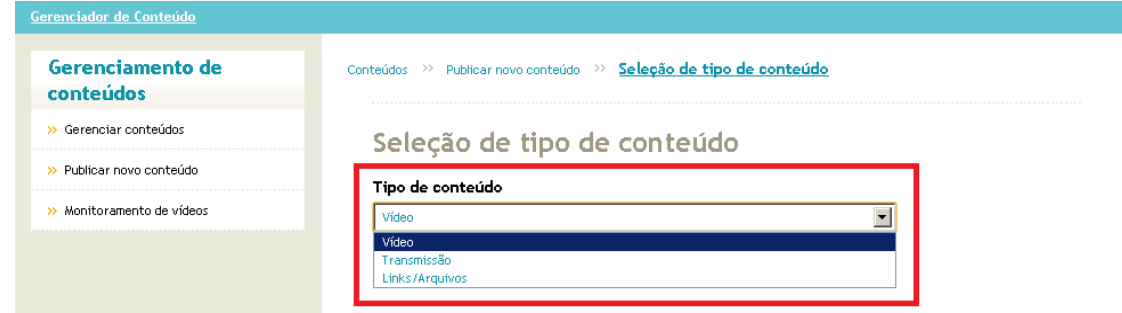

Escolha a opção "**Selecione o arquivo**" e selecione o arquivo local correspondente ao vídeo que você quer hospedar.

| Gerenciador de Conteúdo       |                                   |                                                                                                    |
|-------------------------------|-----------------------------------|----------------------------------------------------------------------------------------------------|
| Gerenciamento de<br>conteúdos | Conteúdos >>> Publicar novo conte | ido                                                                                                    |
| » Gerenciar conteúdos         | Upload de vídeo                   |                                                                                                    |
| » Publicar novo conteúdo      | Selecione o arquivo               | Requisitos do arquivo                                                                                                    |
| » Monitoramento de vídeos     |                                   | <ul> <li>Formatos permitidos:</li> <li>*.mp4;*.flv;*.ogv;*.wmv;*.avi;*.mpeg;*.mpg;*.webm.</li> <li>Tamanho máximo de arquivo: 1,0 GB.</li> </ul> |

Observe que há limites para o conteúdo a ser hospedado:

- Os formatos suportados pelo IPTV são: MP4 (.mp4) , FLV (.flv, .f4v), OGG (.ogv), WMV (.wmv), AVI (.avi) e MPEG (.mpeg e .mpg)

- O tamanho máximo do arquivo aceito para upload é de 1GB.

| Gerenciamento de<br>conteúdos | Conteúdos >> Publicar novo conte | <u>:údo</u>                                                                                                    |  |
|-------------------------------|----------------------------------|----------------------------------------------------------------------------------------------------|--|
| » Gerenciar conteúdos         | Upload de vídeo                  |                                                                                                    |  |
| » Publicar novo conteúdo      | Selecione o arquivo              | Requisitos do arquivo                                                                                                    |  |
| » Monitoramento de vídeos     |                                  | <ul> <li>Formatos permitidos:</li> <li>".mp4;" flv;".ogv;".wmv;".avl;".mpeg;".mpg;".webm.</li> <li>Tamanho máximo de arquivo: 1,0 GB.</li> </ul> |  |

Assim que o upload do vídeo estiver completo, você será direcionado para a página de Escolha de Imagem, na qual você irá escolher a imagem que será associada ao vídeo no IPTV:

| Gerenciamento de<br>conteúdos    | Conteúdos >> <u>Publicar novo conteúdo</u>                                                                                                    |
|----------------------------------|----------------------------------------------------------------------------------------------------|
| » Gerenciar conteúdos            | Escolha a imagem                                                                                                    |
| » Publicar novo conteúdo         |                                                                                                    |
| » Monitoramento de vídeos        | Diagnostico da EPN<br>Abordagem Cirúrgica<br>Equinococose Policistica Neotrop<br>Considerações<br>Enucleação                                                                                                    |
| » Perfis personalizados de vídeo | <ul> <li>Provide microsoft and provide data where each of the provide data where each of the provide data where each of</li></ul> |
|                                  | Cadastrar                                                                                                    |

Assim que tiver escolhido a iamgem, aparecerá o formulário de Cadastro do Vídeo, no qual você poderá inserir informações sobre o mesmo (título; palavras-chave, descrição, unidade, etc. ):

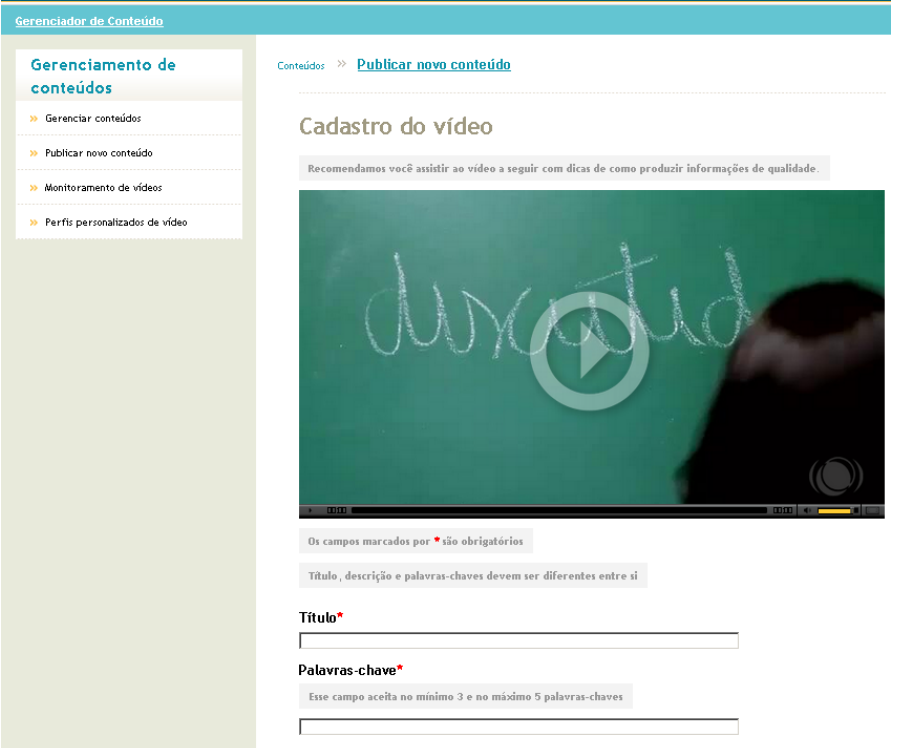

\*Aconselha-se colocar como palavras-chave as mesmas do título e o nome do palestrante.

Após editar as informações do vídeo acione o botão "Ok" no final da página:

| Astronomia       Ciência da Computação e Informátiu         Ciências da Natureza       Ciências Exatas         Engenharia Aeronáutica       Engenharia Ambiental         Engenharia Aeronáutica       Engenharia de Materiais         Engenharia de Computação       Engenharia de Materiais         Engenharia de Computação       Engenharia de Materiais         Engenharia de Computação       Engenharia de Materiais         Engenharia de Petróleo       Engenharia de Produção         Eng. Elétrica - Computação       Eng. Elétrica - Automação e Control         Eng. Elétrica - Computação       Eng. Elétrica - Telecomunicações         Eng. Elétrica - Sistemas Eletrônicos       Eng. Elétrica - Telecomunicações         Eng. Elétrica - Eletrônica/Energia e       Engenharia Mecânica         Engenharia Mecatrônica       Engenharia Mecânica         Engenharia Mecatrônica       Engenharia Química         Estatística       Física         Física Computação Ambiental       Geofísica         Geociências e Educação Ambiental       Geofísica         Geológia       Informática Aplicada a Negócios         Matemática       Autemática         Matemática Aplicada e Computacional       Meteorologia         Oceanografia       Química         Sistemas de Informação       Informátic | Exatas                                                                                                    | Humanas                                                                                                    | Biológicas                                                                                                    |                                                                                                    |
|----------------------------------------------------------------------------------------------------|----------------------------------------------------------------------------------------------------|----------------------------------------------------------------------------------------------------|----------------------------------------------------------------------------------------------------|----------------------------------------------------------------------------------------------------|
| Tipo de vídeo<br>Geral                                                                                                    | Astr<br>Cièr<br>Eng<br>Eng<br>Eng<br>Eng<br>Eng<br>Eng<br>Eng<br>Eng<br>Eng<br>Esg<br>Esg<br>Esg<br>Geo<br>Geo<br>Geo<br>Mate | onomia<br>cias da Natur<br>enharia Aeron<br>enharia Bioqui<br>enharia de Ca<br>enharia de Per<br>enharia de Pre<br>Elétrica - Cel<br>Elétrica - Sis<br>Elétrica - Sis<br>Elétrica - Sis<br>Elétrica - Sis<br>Elétrica - Ele<br>enharia Mecat<br>sciencias e Edu<br>logia<br>ermática Aplica<br>anografia<br>ermas de Infor | eza<br>áutica<br>mica<br>mputação<br>teriais e Manufatura<br>róleo<br>dução Mecânica<br>mputação<br>remas Eletrônicos<br>trônica/Energia e<br>rônica<br>nal<br>cação Ambiental<br>da e Computaciona<br>mação | Ciência da Computação e Informátic: Ciências Exatas Engenharia Ambiental Engenharia de Materiais Engenharia de Materiais Engenharia de Produção Eng. Elétrica - Automação e Controle Eng. Elétrica - Automação e Controle Eng. Elétrica - Telecomunicações Engenharia Metalúrgica Engenharia Química Física Médica Geofísica Informática Biomédica Matemática Aplicada a Negócios Química |
|                                                                                                    | Tipo de vío                                                                                                    | leo                                                                                                    |                                                                                                    |                                                                                                    |

Se o sistema retornar para a Página de Gerenciamento de Conteúdo, o seu vídeo foi cadastrado com sucesso.